# Creating a New Resource Portfolio in Planview

NOTE: Proposal Managers Leads only. Read only access on a case by case basis (work grants required) for Proposal Managers.

NOTE: Maintenance of data is acceptable but additions or deletions are only done by the PMO.

**Planview Conventions and General Information** 

**Document Conventions** 

**Get Started** 

**New Resource Portfolio** 

Advanced Options

**Portfolio View** 

# 1. Planview Conventions and General Information

- 1.1. <u>Unless otherwise indicated, mouse clicks (single or double) are done using the **left** <u>mouse button.</u></u>
- 1.2. Register for the Planview Customer Success Center here.

Figure PVD1. General Planview user interface functionalities.

|                                    | Banner                      | Applications                 | Business Technolog             | gy Information In          | vestments                       | Explorer Administra | ation + New         | Q Search                  | •0               |
|------------------------------------|-----------------------------|------------------------------|--------------------------------|----------------------------|---------------------------------|---------------------|---------------------|---------------------------|------------------|
| :                                  | Portfolio<br>My Applicat    | ions Context ba              | r Tile                         | Menu ba                    | ar                              |                     | New menu            | Search bar                | pplications menu |
|                                    | 7                           | 1.                           | <b>C</b> <sup>+</sup>          | .÷Ξ                        | 72                              |                     |                     |                           | My account menu  |
| P                                  | Portfolio Manager           | App Complexity<br>Assessment | App Deployment<br>Distribution | App Usage vs<br>Complexity | App Deployment<br>Lifecycles by | App Cost Details    | More                | bon                       |                  |
| 7                                  | Applications                | III App Usage                | e Details                      | - Column                   | set picker                      |                     | Refresh             | Enter text to filter grid | ¥ \$             |
| T                                  | Add Filter 🗸                | IT Owner: Current User       | OR Business Owner: Cu          | rrent User                 | Filter bar                      |                     |                     |                           | Export data      |
|                                    | ▲Name                       |                              |                                |                            | Number of Users                 |                     | Supported Org Count | Application Consumer Coun |                  |
| :                                  | CRM-Customer F              | Portal                       |                                |                            |                                 | 2,000               |                     | 5                         | Settings         |
|                                    | Customer History            | / System                     |                                |                            | 78                              |                     | 3                   |                           |                  |
| :                                  | Customer Info Center System |                              |                                | 112                        |                                 |                     | 2                   |                           |                  |
| e-Commerce Secure Cloud            |                             |                              |                                |                            | 45                              |                     | 5                   |                           |                  |
| :                                  | General Ledger              |                              |                                |                            | 100                             |                     | 2                   |                           |                  |
| NextGen Customer Insights Platform |                             |                              |                                |                            | 50                              |                     | 7                   |                           |                  |
| :                                  | PPM                         |                              |                                |                            |                                 |                     |                     | 1                         |                  |

1.3. Access the **Preferences** dialog box by clicking the head and shoulders icon in the upper right corner of the **My Overview** screen menu bar.

NOTE: Preferences remain set once initially selected unless they are changed later.

- 1.3.1. Click General on the left side of the Preferences dialog box and click the down caret next to Timescale on the right side, then click Months to select that preference from the listed options in the dropdown box.
- 1.3.2. Click **Resources** on the left side of the **Preferences** dialog box and click the down caret next to **Timescale** on the right side, then click <u>Months</u> to select that preference from the listed options in the dropdown box.
- 1.3.3. Click Financial and Investment Planning on the left side of the Preferences dialog box and click the down caret next to Currency Scale on the right side, then click Standard to select that preference from the listed options in the dropdown box.
- 1.3.4. Also in the Financial and Investment Planning menu of the Preferences dialog box click the down caret next to Currency Decimal Precision on the right side, then click zero [0] to select that preference from the listed options in the dropdown box. See figures PVD2, PVD3, (and) PVD4.

Figure PVD2. Preferences / General.

| erencea                           |                                            |                                                |
|-----------------------------------|--------------------------------------------|------------------------------------------------|
| General                           | Duration Unit:                             | Days                                           |
|                                   | Effort Unit:                               | Days                                           |
| Resources                         | Timescale:                                 | Months                                         |
|                                   | Decimal Precision for Effort and Duration: | 1                                              |
| Financial and Investment Planning | Date and Time Display:                     | Do not show time                               |
|                                   | Date and Duration:                         | Recalculate duration when entering finish date |
|                                   | Leaf Level Requirement Assignment Type:    | Allocation                                     |
|                                   | Select Language for Email Notifications:   | English                                        |
|                                   | Display if Resource Image is Unavailable:  | Resource Name                                  |
|                                   | Calendar Week Starting Day:                | Sunday                                         |

Figure PVD3. Preferences / Resources.

| Preferences                       |                   |
|-----------------------------------|-------------------|
| General                           | Timescale: Months |
| Resources                         |                   |
| Financial and Investment Planning |                   |

Figure PVD4. Preferences / Financial and Investment Planning.

| eferences                         |                                   |            |
|-----------------------------------|-----------------------------------|------------|
| General                           | Currency Scale:                   | Standard 1 |
|                                   | Currency Decimal Precision:       | 0 7        |
| Resources                         | Effort Unit - Financial Planning: | Days       |
| Financial and Investment Planning | Show Currency Symbol:             |            |

- 1.4. Only a Project Manager, Project Manager Lead, Proposal Manager, Proposal Manager Lead, or Planview Admin associated with a project can view and/or edit that project. Portfolio Managers can view the entire portfolio.
- 1.5. Planview is a browser-based tool running in a browser window (or windows). As such it does not install in the user's local PC and is available from anywhere the user is able to securely access the internet.
- 1.6. Because Planview is a browser-based tool running in a browser window (or windows), <u>do not</u> use the browser close icon to exit the tool. Use <u>only</u> the Planview Close icon (the X in the upper right corner of the toolbar) when in the Work and Resource Management screen (or) the Close & Complete icon in the Financial Planning Details screen to stop working in Planview. Work is not saved if the browser session itself is closed instead. See figures PVD5 (and) PVD6.

Figure PVD5. Work and Resource Management screen showing the Application Close icon in green and the browser close icon in red (partial screen capture only- the actual Planview screen displays additional information).

|       |                |                |              |                 | Browser C       | lose   |              | ×   |
|-------|----------------|----------------|--------------|-----------------|-----------------|--------|--------------|-----|
| = clo | se             |                |              |                 |                 |        |              |     |
|       |                |                |              |                 |                 | 2      | . >          | <   |
|       |                |                |              |                 | Applic          | cation | Clo          | ose |
| 7     | - Schedule     | 🔻 No Filters 🔻 | Enter text t | o filter grid   | © •             | ×      | $\downarrow$ | •   |
| lag   | Milestone Type | Predecessors   | Successors   | Constraint Type | Constraint Date | Progre | ess Re       | qui |

Figure PVD6. Financial Planning Details screen showing the Close & Complete icon in green, the Application Close icon in yellow, and the browser close icon in red (partial screen capture only- the actual Planview screen displays additional information).

|   |                      |                        | Browser C             | Close                        |
|---|----------------------|------------------------|-----------------------|------------------------------|
|   |                      |                        |                       |                              |
|   |                      |                        | é                     | 2 × *                        |
|   |                      | Version<br>Actuals/For | Close<br>ecast Versio | & Complete<br>n (forecast) ▼ |
| 1 | Enter text to filter | grid                   | © *                   | ≁ ± •                        |
|   | 12                   | -                      |                       | 1                            |

- 1.7. In Planview the grouped icons to the right of some data selection fields (1) launch (from left to right) text search functionality, a list of bookmarks and recent selections from which to choose, and the data picker functionality. The data picker displays a directory of personnel and/or assignable resources with the appropriate Planview role assignments in cascading dropdown list form. See figure PVD7.
- 1.8. The down caret often mentioned in this document is the downward-facing chevron (2) next to some Planview data selection fields. When clicked these carets reveal drop-down lists of selectable options. See figure PVD7.
- 1.9. The Planview screen shots with hollow yellow arrows (3) have been horizontally and/or vertically compressed in the screen captures to aid readability. The actual screens are either wider, taller, or both. See figure PVD7.

Figure PVD7. Data picker icons, down caret, and screen alteration arrow (horizontally compressed screen capture. The actual Planview screen is wider).

| New Work          |                     |             |       |                 |                 |
|-------------------|---------------------|-------------|-------|-----------------|-----------------|
|                   |                     |             |       |                 | Continue Close  |
| Basic Info        |                     |             |       | Required Fields |                 |
| Function          | Test Data (L4)      |             | Q 🛛 🖂 | 1               |                 |
| Project Name      | Test Project        |             |       |                 | l               |
| Work ID           | 1000473             |             |       |                 | > 3             |
| Internal Priority | Low 🔽 2             |             |       |                 | -               |
| Project Category  | Study / Pilot / POC | ☑ 2         |       |                 |                 |
| Attributes        |                     |             |       |                 | Required Fields |
| Pro               | oposal Manager Lead | Bill Walton |       | Q 🖉 📼           | 1               |
|                   |                     |             |       |                 | Continue Close  |

- 1.10. In data entry and selection dialog boxes, required data entry fields are indicated by a red vertical line (rule line) next to them. Another graphical reminder of this appears at the upper right of many screens where data entry fields in which required information must be entered appear. See figure PV1 (above).
- 1.11. Data entry dialog boxes that are required data entry fields with no known values must be populated with a (zero [0]).
- Do not enter decimals in currency data entry dialog boxes. Round up instead.
   Example: Round \$43.51 up to \$44.
- 1.13. All currency values must be converted to US Dollar values in currency data entry dialog boxes. The currency converter approved for use by Huntsman Corporation LLC personnel is located at <u>https://www.xe.com/</u>. It can be accessed from the Tools menu on <u>The Hub</u>.
- 1.14. Enter only whole numbers in currency data entry dialog boxes. Commas are not necessary when entering currency amounts- Planview will add them.
- 1.15. For data entry fields populated with dates, the calendar launch icon next to the data selection field can be used to open the calendar-based date selection tool to select dates. It is also possible to enter dates in these fields manually. If dates are entered without zeroes in front of single digit days or months Planview will correct them. Two-digit years will also be corrected to four-digit years.

- 1.16. If a workflow process step is left incomplete or data is entered erroneously or left unsaved the error triggers both an open Planview action item and an email message to the user.
- 1.17. All project documentation is to be uploaded to and maintained in the Hub Space for the project.
- 1.18. This document lists the Planview procedures in sequential order. It is important to understand that at several points during the Demand Intake workflow delays of several days, weeks, and even several months can occur between some of the workflow procedures- especially those later in the workflow.
- 1.19. A comprehensive glossary is available <u>here</u>.

## Back to top

# 2. Document Conventions

## 2.1. <u>This is a Section (or)</u> Sub-section <u>name</u>

## 2.2. This is a data field (or) screen name

- 2.3. Click here when in a box
- 2.4. (Insert the variable [or] response here)
- 2.5. NOTE: Notes look like this.

# 3. Get Started

- 3.1. Open and login to Planview.
- 3.2. The **My Overview** screen is displayed.
- 3.3. Click on the **Resources** hyperlink in the menu bar at the top of the page. See figure PNP1.

Figure PNP1. Resources hyperlink in Menu Bar.

| ∇ Planvi<br>Enter       | iew<br>prise One | My Overview            | Work     | Resources                      | more▼                 |                     |                            |                |
|-------------------------|------------------|------------------------|----------|--------------------------------|-----------------------|---------------------|----------------------------|----------------|
| O<br>Active Lifecy      | vcle Steps       | O<br>Favorite Projects | My       | O<br>Active Change<br>Requests | O<br>My Active Issues | O<br>My Active Risk | s MY24 - My<br>Assignments | more           |
| ly <mark>Activ</mark> e | Lifecycle        | Steps                  |          |                                |                       |                     |                            |                |
| Status                  | Lifecycle        | Step                   | Entity   | Туре                           | View Lifecy           | le                  | User Responsible           | Lifecycle Role |
| No data to d            | display          |                        |          |                                |                       |                     |                            |                |
| RPM Tile:               | T105 - My F      | Nanview > Active Li    | ecycle S | teps                           |                       |                     |                            |                |

3.4. The **Resources Menu** is displayed. See figure PNP2.

#### Figure PNP2. Resources Menu.

| Resources Menu           |                                                                         |  |
|--------------------------|-------------------------------------------------------------------------|--|
|                          |                                                                         |  |
| Show                     | Select Recently Visited Portfolios                                      |  |
| Resource Portfolios      | You do not have access to any portfolios.<br>Click + New to create one. |  |
| + New Resource Portfolio |                                                                         |  |
|                          |                                                                         |  |
|                          |                                                                         |  |
|                          | See All Resource Portfolios (0)                                         |  |
|                          |                                                                         |  |

3.5. Click +New Resource Portfolio in the left **Show** column to open the **New Resource Portfolio** screen. See figure PNP3.

Figure PNP3. +New Resource Portfolio in the Work Menu.

| Resources Menu           |                                                                         |  |
|--------------------------|-------------------------------------------------------------------------|--|
| Show                     | Select Recently Visited Portfolios   Action                             |  |
| Resource Portfolios      | You do not have access to any portfolios.<br>Click + New to create one. |  |
| + New Resource Portfolio |                                                                         |  |
|                          |                                                                         |  |
|                          |                                                                         |  |
|                          | See All Resource Portfolios (0)                                         |  |

## 3.6. The **New Resource Portfolio** screen is displayed. See figure PNP4.

Figure PNP4. New Resource Portfolio screen (modified horizontally compressed screen capture- the actual Planview screen is wider).

| V Planview<br>Enterprise One My Overview                           | Work Resources more v                                                                       | +New Q Search   |
|--------------------------------------------------------------------|---------------------------------------------------------------------------------------------|-----------------|
| ← New Resource Portfolio                                           |                                                                                             |                 |
| New Resource Portfolio                                             |                                                                                             | Required Fields |
| Resources                                                          |                                                                                             | ~               |
| Name                                                               | New Portfolio                                                                               |                 |
| Exclude Resources whose<br>Employment End Date has passed          |                                                                                             |                 |
| Description                                                        |                                                                                             |                 |
| Advanced Options                                                   |                                                                                             |                 |
| Click optional attribute categories you want portfolio to include. | Country<br>Location<br>Providing Operatization<br>Resource Role<br>Resource Types<br>Yender |                 |
|                                                                    |                                                                                             | Save Cancel     |

### Back to Top

# 4. <u>New Resource Portfolio</u>

4.1. Click the Select Resources icon next to the **Resources** data selection box to launch the **Hierarchy** data picker screen. See figure PNP5.

Figure PNP5. Select Resources icon (partial screen capture only).

| V Planview<br>Enterprise One My Overv                 | riew Work Resources more▼ |
|-------------------------------------------------------|---------------------------|
| $\leftarrow ~~ {\rm New  Resource  Portfolio}$        |                           |
| New Resource Portfolio                                |                           |
| Resourc                                               | .es                       |
| Nar                                                   | ne New Portfolio          |
| Exclude Resources who<br>Employment End Date has pass | ed                        |
| Descripti                                             | on //                     |

4.2. The **Hierarchy** data picker screen is displayed. See figure PNP6 and PNP7.

Figure PNP6. Hierarchy data picker screen.

| 🔞 Data Picker - Google Chrome                                                                                                    |                                               |                   |
|----------------------------------------------------------------------------------------------------|-----------------------------------------------|-------------------|
| https://huntsmanit.pvcloud.com/planview/DataPicker/DataPicker.aspx?popu                                                                                                    | up=1&back=close                               | ୍                 |
|                                                                                                    |                                               | ×                 |
| Hierarchy Search Bookmarks Recently Selected                                                                                                    | Selections                                    |                   |
| - Top                                                                                                    | Jump To A B C D E F G H I J K L M N O P Q R S | T U V W X Y Z 0-9 |
| Enterprise: Huntsman                                                                                                    | Description ↓                                 |                   |
| Division: Archive Resource Area                                                                                                    | Archive Resource Area                         | 🚠 🗔               |
| - Division: Corporate                                                                                                    | 🗆 📕 🚞 Corporate                               | ÷. 🖪              |
| <ul> <li>Function: IT</li> <li>Tower: Business Relations &amp; Application<br/>Management</li> <li>Tower: Governance &amp; Controls</li> <li>Tower: Manufacturing &amp; Engineering COE</li> <li>Tower: Service &amp; Operations</li> </ul> |                                               | «< < > >>         |
|                                                                                                    |                                               | Cancel OK         |

### NOTE: The options listed in the Hierarchy data picker screen will differ based on user

#### permissions.

Figure PNP7. Hierarchy data picker data screen (partial screen capture of right data column only).

|                                            | ×                                                       |
|--------------------------------------------|---------------------------------------------------------|
|                                            |                                                         |
| Jump To                                    | A B C D E F G H I J K L M N O P Q R S T U V W X Y Z 0-9 |
| Description 1                              |                                                         |
| 🗆 🔲 🖿 Application Development              | 赤鸣                                                      |
| 🗆 🔲 🖿 BRAM                                 |                                                         |
| 🔲 🔲 🖿 Business Intelligence                |                                                         |
| 🗏 🔲 🛅 Corporate Functions                  |                                                         |
| 🛛 🔲 🚞 Hire to Retire                       |                                                         |
| 🛛 🔲 🚞 Order to Cash                        |                                                         |
| 🗏 🔲 🎽 Plan to Produce - Maintain to Settle |                                                         |
| 🛛 🔲 🚞 Procure to Pay                       |                                                         |
| SAP Maintenance and Configuration          |                                                         |
|                                            | (< < > >))                                              |
|                                            |                                                         |
|                                            |                                                         |
|                                            |                                                         |
|                                            |                                                         |
|                                            |                                                         |
|                                            |                                                         |
|                                            |                                                         |
|                                            |                                                         |
|                                            |                                                         |
|                                            | Cancel OK                                               |

- 4.3. Click the check box next to each **Team** to add the selected **Team** to the Portfolio.
- 4.4. When the desired **Teams** are selected click OK in the lower right corner of the **Hierarchy** data picker screen. See figure PNP9.

Figure PNP9. Teams selected and OK button highlighted.

|      | the E |
|------|-------|
|      |       |
|      | A E   |
|      | A D   |
|      | ÷ E   |
|      |       |
| << < | > >>  |
|      |       |
|      |       |
|      |       |
|      |       |
|      |       |

4.5. After clicking OK in the **Hierarchy** data picker screen the selected **Teams** appear in the **Resources** data block on the **New Resource Portfolio** screen. See figure PNP10.

Cancel

Figure PNP10. Selected team members now listed in Resources (partial screen capture only).

| Resources              | Application Development<br>BRAM<br>Business Intelligence<br>Corporate Functions<br>SAP Maintenance and Configuration |  |
|------------------------|----------------------------------------------------------------------------------------------------|--|
| Name                   |                                                                                                    |  |
| ces whose<br>as passed |                                                                                                    |  |
| escription             |                                                                                                    |  |

4.6. Click in the **Name** data entry field to enter (the name of the Resource Portfolio).

NOTE: The name of the Resource Portfolio should include reference to the project for which it is being created.

- 4.7. Click the checkbox next to Exclude Resources whose Employment End Date has passed to apply that parameter to the Portfolio.
- 4.8. Click in the **Description** data entry field to enter (<u>a description of the New Resource</u> <u>Portfolio</u>).

NOTE: The description entered here should include the name of the project for which the portfolio is being created. See figure PNP11.

Figure PNP11. Completed New Resource Portfolio section (partial screen capture only).

| >                        |                                                                                                    |   |
|--------------------------|----------------------------------------------------------------------------------------------------|---|
| Resources                | Application Development<br>BRAM<br>Business Intelligence<br>Corporate Functions<br>SAP Maintenance and Configuration    | 9 |
| Name                     | Sample Portfolio- Procedural Documentation Only                                                                         |   |
| rces whose<br>has passed |                                                                                                    |   |
| Description              | This portfolio was created to capture the procedure used to create a Resource Portfolio. It is not real- it is Memorex. |   |

### Back to Top

# 5. Advanced Options

NOTE: Advanced Options enable the user to apply selection parameters to the Portfolio allowing narrowed down resource selections. See figure PNP12.

Figure PNP12. Advanced Options (partial screen shot only).

| Advanced Options                        |                        |  |
|-----------------------------------------|------------------------|--|
| Click optional attribute categories you | Country                |  |
| want portfolio to include.              | Location               |  |
|                                         | Providing Organization |  |
|                                         | Region                 |  |
|                                         | Resource Role          |  |
|                                         | Resource Types         |  |
|                                         | Vendor                 |  |
|                                         |                        |  |
|                                         |                        |  |

## 5.1. Country

- 5.1.1. Click the **Country** advanced option hyperlink in the **Advanced Options** data block to open the Hierarchy data picker screen listing attribute options for a **Country** restriction.
- 5.1.2. Click the checkbox to the left of each **Country** to be included in the Portfolio.
- 5.1.3. When Country selections are complete click OK in the lower right corner of
  Hierarchy data picker screen the screen to save the Country attribute selections.
  See figure PNP13.

Figure PNP13. Completed Country selections with OK highlighted.

| Jump To |                | A B C D E F G H I J K L M N O P Q R S T U V W X Y Z 0-9 |
|---------|----------------|---------------------------------------------------------|
|         | Description 1  |                                                         |
|         | Argentina      |                                                         |
|         | Australia      |                                                         |
|         | Belgium        |                                                         |
|         | Brazil         |                                                         |
|         | China          |                                                         |
|         | Colombia       |                                                         |
|         | Czech Republic |                                                         |
|         | Germany        | ri D                                                    |
|         | Guatemala      |                                                         |
|         | Hungary        |                                                         |
|         | India          |                                                         |
|         | Indonesia      |                                                         |
|         | Malaysia       |                                                         |
|         | Mexico         | - <b>1</b>                                              |
|         | Netherlands    |                                                         |
|         | Singapore      |                                                         |
|         | Switzerland    |                                                         |
|         |                | << > >>                                                 |
|         |                | Cancel OK                                               |

5.1.4. The selected **Country** attribute(s) appear in the data block to the right of the **Advanced Options** hyperlinks. See figure PNP14.

NOTE: As advanced option attributes are added the data block in which they are displayed will require scrolling to view all attributes selected.

Figure PNP14. Selected countries in the data block to the right of the advanced options hyperlinks (partial screen capture only).

| lick optional attribute categories you | Country                                                                                   | Country                                                         |                                                 |
|----------------------------------------|-------------------------------------------------------------------------------------------|-----------------------------------------------------------------|-------------------------------------------------|
| want portfolio to include.             | Location<br>Providing Organization<br>Region<br>Resource Role<br>Resource Types<br>Yendor | <ul> <li>Australia</li> <li>China</li> <li>Indonesia</li> </ul> | <ul> <li>Malaysia</li> <li>Singapore</li> </ul> |

### 5.2. Location

- 5.2.1. Click the **Location** advanced option hyperlink in the **Advanced Options** data block to open the **Hierarchy** data picker screen listing attribute options for a **Location** restriction.
- 5.2.2. Click the checkbox to the left of each **Location** to be included in the Portfolio.
- 5.2.3. When **Location** selections are complete click OK in the lower right corner of the **Hierarchy** data picker screen to save the **Location** attribute selections. See figure PNP13 (above) for an example.
- 5.2.4. The selected **Location** attribute(s) appear in the data block to the right of the **Advanced Options** hyperlinks. See figure PNP15.

Figure PNP15. Selected locations in the data block to the right of the advanced options hyperlinks (partial screen capture only).

| Advanced Options                                                   |                                                                          |                                                  |                                              |  |
|--------------------------------------------------------------------|--------------------------------------------------------------------------|--------------------------------------------------|----------------------------------------------|--|
| Click optional attribute categories you want portfolio to include. | Country<br>Location<br>Providing Organization<br>Region<br>Resource Role | Country<br>• Australia<br>• China<br>• Indonesia | <ul><li>Malaysia</li><li>Singapore</li></ul> |  |
|                                                                    | Resource Topes<br>Vendor                                                 | Location<br>• Kuala Lumpur<br>• Kuan Yin         | • Qingdao<br>• Singapore                     |  |

### 5.3. Providing Organization

- 5.3.1. Click the **Providing Organization** advanced option hyperlink in the **Advanced Options** data block to open the **Hierarchy** data picker screen listing attribute options for a **Providing Organization** restriction.
- 5.3.2. Click the checkbox to the left of each **Providing Organization** to be included in the Portfolio.
- 5.3.3. When **Providing Organization** selections are complete click OK in the lower right corner of the **Hierarchy** data picker screen to save the **Providing Organization** attribute selections. See figure PNP13 (above) for an example.
- 5.3.4. The selected **Providing Organization** attribute(s) appear in the data block to the right of the **Advanced Options** hyperlinks. See figure PNP16.

Figure PNP16. Selected providing organizations in the data block to the right of the advanced options hyperlinks (partial screen capture only).

| Advanced Options                                                   |                                                                          |                                                                |                                                                   |   |
|--------------------------------------------------------------------|--------------------------------------------------------------------------|----------------------------------------------------------------|-------------------------------------------------------------------|---|
| Click optional attribute categories you want portfolio to include. | Country<br>Location<br>Providing Organization<br>Region<br>Resource Role | China     Indonesia     Location     Kuala Lumpur     Kuan Yin | <ul> <li>Singapore</li> <li>Qingdao</li> <li>Singapore</li> </ul> | • |
|                                                                    | Resource Types<br>Vendor                                                 | Providing Organization<br>HR<br>IT                             | Product Development                                               | * |

## 5.4. Region

- 5.4.1. Click the **Region** advanced option hyperlink in the **Advanced Options** data block to open the **Hierarchy** data picker screen listing attribute options for a **Region** restriction.
- 5.4.2. Click the checkbox to the left of each **Region** to be included in the Portfolio.
- 5.4.3. When **Region** selections are complete click OK in the lower right corner of the **Hierarchy** data picker screen to save the **Region** attribute selections. See figure PNP13 (above) for an example.
- 5.4.4. The selected **Region** attribute(s) appear in the data block to the right of the **Advanced Options** hyperlinks. See figure PNP17.

Figure PNP17. Selected regions in the data block to the right of the advanced options hyperlinks (partial screen capture only).

| Click optional attribute categories you | Country                | Location               |                     |  |
|-----------------------------------------|------------------------|------------------------|---------------------|--|
| want portfolio to include.              | Location               | Kuala Lumpur           | Qingdao             |  |
|                                         | Providing Organization | Kuan Yin               | Singapore           |  |
|                                         | Region                 | Providing Organization |                     |  |
|                                         | Resource Role          | • HR                   | Product Development |  |
|                                         | Resource Types         | • 17                   |                     |  |
|                                         | Vendor                 | Region                 |                     |  |
|                                         |                        | Americas               | APAC                |  |

### 5.5. Resource Role

- 5.5.1. Click the **Resource Role** advanced option hyperlink in the **Advanced Options** data block to open the **Hierarchy** data picker screen listing attribute options for a **Resource Role** restriction.
- 5.5.2. Click the checkbox to the left of each **Resource Role** to be included in the Portfolio.
- 5.5.3. When Resource Role selections are complete click OK in the lower right corner of the Hierarchy data picker screen to save the Resource Role attribute selections.
  See figure PNP13 (above) for an example.
- 5.5.4. The selected **Resource Role** attribute(s) appear in the data block to the right of the **Advanced Options** hyperlinks. See figure PNP18.

Figure PNP18. Selected resource roles in the data block to the right of the advanced options hyperlinks (partial screen capture only).

| Advanced Options                                                      |                                 |                                      |                                     |   |
|-----------------------------------------------------------------------|---------------------------------|--------------------------------------|-------------------------------------|---|
| Click optional attribute categories you<br>want portfolio to include. | Country                         | • HR<br>• IT                         | Product Development                 | • |
|                                                                       | Providing Organization          | Region                               |                                     |   |
|                                                                       | Region                          | Americas                             | APAC                                |   |
|                                                                       | Resource Role<br>Resource Types | Resource Role                        |                                     |   |
|                                                                       | Vendor                          | Architect                            | Engineer                            |   |
|                                                                       |                                 | <ul> <li>Business Analyst</li> </ul> | <ul> <li>Project Manager</li> </ul> |   |
|                                                                       |                                 | Developer                            |                                     | * |

### 5.6. Resource Types

- 5.6.1. Click the **Resource Types** advanced option hyperlink in the **Advanced Options** data block to open the **Hierarchy** data picker screen listing attribute options for a **Resource Types** restriction.
- 5.6.2. Click the checkbox to the left of each **Resource Types** to be included in the Portfolio.
- 5.6.3. When **Resource Types** selections are complete click OK in the lower right corner of the **Hierarchy** data picker screen to save the **Resource Types** attribute selections. See figure PNP13 (above) for an example.
- 5.6.4. The selected **Resource Types** attribute(s) appear in the data block to the right of the **Advanced Options** hyperlinks. See figure PNP19.

Figure PNP19. Selected resource types in the data block to the right of the advanced options hyperlinks (partial screen capture only).

| Click optional attribute categories you<br>want portfolio to include. | Country<br>Location                       | Americas                                                | APAC                         | • |
|-----------------------------------------------------------------------|-------------------------------------------|---------------------------------------------------------|------------------------------|---|
|                                                                       | Providing Organization                    | Resource Role                                           |                              |   |
|                                                                       | Region<br>Resource Role<br>Resource Types | Architect     Business Analyst     Developer            | Engineer     Project Manager |   |
|                                                                       | Vendor                                    | Resource Types <ul> <li>Associate (Employee)</li> </ul> | Contingent Worker            | Ŧ |

### 5.7. Vendor

- 5.7.1. Click the **Vendor** advanced option hyperlink in the **Advanced Options** data block to open the **Hierarchy** data picker screen listing attribute options for a **Vendor** restriction.
- 5.7.2. Click the checkbox to the left of each **Vendor** to be included in the Portfolio.
- 5.7.3. When Vendor selections are complete click OK in the lower right corner of the Hierarchy data picker screen to save the Vendor attribute selections. See figure PNP13 (above) for an example.

# 5.7.4. The selected **Vendor** attribute(s) appear in the data block to the right of the **Advanced Options** hyperlinks. See figure PNP20.

Figure PNP20. Selected vendors in the data block to the right of the advanced options hyperlinks (partial screen capture only).

| Click optional attribute categories you<br>want portfolio to include. | Country<br>Location      | Business Analyst     Project Manager     Developer  |                                       |  |
|-----------------------------------------------------------------------|--------------------------|-----------------------------------------------------|---------------------------------------|--|
|                                                                       | Region<br>Resource Role  | Associate (Employee) Vendor                         | • Contingent Worker                   |  |
|                                                                       | Resource Types<br>Vendor | Apex Systems     Icon Technology     Insight Global | TekSystems     The Bayard Partnership |  |

- 5.7.5. Verify all data entered and selected is complete and correct.
- 5.7.6. After verification click Save in the lower right corner of the **New Resource Portfolio**

### screen to save the **New Resource Portfolio**. See figure PNP21.

Figure PNP21. Completed New Resource Portfolio with Save highlighted (modified horizontally compressed screen capture- the actual Planview screen is wider).

| w Resource Portfolio                                               |                                                                                                    |                                                                                    |                                                                                     | Required |
|--------------------------------------------------------------------|----------------------------------------------------------------------------------------------------|------------------------------------------------------------------------------------|-------------------------------------------------------------------------------------|----------|
| Resources                                                          | Beau Wheeless<br>Carina Schlarmann<br>Krish Santhanagopalan<br>Nicole Van Laer<br>Patricia Andry<br>Rubens Filho                                             | ▲ E                                                                                |                                                                                     |          |
| Name                                                               | Sample Resource Portfolio for Documentation                                                                                                    |                                                                                    |                                                                                     |          |
| Exclude Resources whose<br>Employment End Date has passed          | <b>v</b>                                                                                                    |                                                                                    |                                                                                     |          |
| Description                                                        | This is a sample resource portfolio to be used only for writing<br>procedural documentation. Associated with Sample Resource<br>Portfolio for Documentation. |                                                                                    |                                                                                     |          |
| dvanced Options                                                    |                                                                                                    |                                                                                    |                                                                                     |          |
| Click optional attribute categories you want portfolio to include. | Country.<br>Location<br>Providing Organization<br>Resource Role<br>Resource Types<br>Vendor                                                                  | Country<br>Australia<br>China<br>Indonesia<br>Location<br>Kuala Lumpur<br>Kuan Yin | <ul> <li>Malaysia</li> <li>Singapore</li> <li>Qingdao</li> <li>Singapore</li> </ul> |          |

# 5.7.7. After Save is clicked in the New Work Portfolio screen the Resource Info – Basic version of the Portfolio View for the selected Portfolio is displayed.

NOTE: The resource data displayed on the **Portfolio View** screen is determined by the parameters previously selected in the **New Resource Portfolio** screen. See figure PNP22. Figure PNP22. Portfolio View screen (partial screen capture- actual screen scrolls right and down.

| $\nabla$ | 7 Plan<br>Entr | nview<br>erprise One | My Overview                          | Work Resources               | more                       |                      |                               |                              |                              |                            |           | + New      |
|----------|----------------|----------------------|--------------------------------------|------------------------------|----------------------------|----------------------|-------------------------------|------------------------------|------------------------------|----------------------------|-----------|------------|
| ÷        | <del>.</del>   | ☆ :                  | Resource Portfolio<br>Sample Portfol | io- Documentation (          | Only Portfolio \           | /iew                 |                               |                              |                              |                            |           |            |
| P        | 13<br>ortfolio | 32<br>Manager        | RESO1 - Portfolio<br>Analysis        | RES03 - Supply and<br>Demand | RES04 - Effort<br>Analysis | Requirements to Fil  | O<br>Assignment:<br>Requested | O<br>Overloaded<br>Resources | 132<br>Free Capacity<br>Week | O<br>this Pending Assignme | nts more  | <u>]</u>   |
|          | Resou          | irce Info - Ba       | ic 🔻                                 |                              |                            |                      |                               |                              |                              |                            |           |            |
|          |                | Name                 |                                      |                              | Resource Start Date        | Resource Finish Date | Resource Calend               | Organizational Resourc       | Resource Quantit             | Timesheet Hours Per W      | User Name | User Email |
| :        |                | AK Aditi             | Kokil                                |                              |                            |                      | Standard                      | Business Intelligence-       | 1.00                         | 40.00                      |           |            |
| :        |                | AB Afrin             | Baig                                 |                              |                            |                      | Standard                      | SAP Maintenance and          | 1.00                         | 40.00                      |           |            |
| :        |                | AM Afza              | n Mohd Salud                         |                              |                            |                      | Standard                      | SAP Maintenance anc          | 1.00                         | 40.00                      |           |            |
| :        |                | AG Agu               | Given Yap                            |                              |                            |                      | Standard                      | Application Developm         | 1.00                         | 40.00                      |           |            |
| :        |                | AK Akst              | ay Kumar                             |                              |                            |                      | Standard                      | BRAM-Business Analy          | 1.00                         | 40.00                      |           |            |
| :        |                | AV Alair             | Van den Broeck                       |                              |                            |                      | Standard                      | SAP Maintenance and          | 1.00                         | 40.00                      |           |            |
| :        |                | AR Alala             | ine Rabe Quintans                    |                              |                            |                      | Standard                      | SAP Maintenance and          | 1.00                         | 40.00                      |           |            |
| :        |                | AR Alex              | andre Rodrigues                      |                              |                            |                      | Standard                      | SAP Maintenance and          | 1.00                         | 40.00                      |           |            |
| :        |                | AD Ame               | ya Dandekar                          |                              |                            |                      | Standard                      | Business Intelligence-       | 1.00                         | 40.00                      |           |            |
| :        |                | AK Anul              | hav Kandpal                          |                              |                            |                      | Standard                      | BRAM-Business Analy          | 1.00                         | 40.00                      |           |            |
| :        |                | AS Anu               | hiah S Kujalan                       |                              |                            |                      | Standard                      | SAP Maintenance and          | 1.00                         | 40.00                      |           |            |

### Back to Top

## 6. Portfolio View

### 6.1. Resource View

NOTE: Two view options are available in the Resource View screen: **Resource Info – Basic** and **RPM – Resource Capacity and Utilization**. The Resource View screen defaults to **Resource Info – Basic.** 

NOTE: Several tiles appear in the Portfolio View menu. The majority of these tiles are not currently utilized.

NOTE: Resources to be added or deleted are owned by the Proposal Manager Lead but are actually executed by the PMO due to Planview permission schema.

6.1.1. Click on the Action menul (the vertical ellipses or three dots) next to any listed

resource to reveal the **Action menu** for that resource. See figure PNP23.

Figure PNP23. Action menu icon.

| ÷  | -              | ☆ <mark>:</mark> | Resource Portfolio<br>Sample Portfoli | o- Documentation C           | View<br>Only Portfolio V   | /iew                 |
|----|----------------|------------------|---------------------------------------|------------------------------|----------------------------|----------------------|
| Pc | 13<br>ortfolio | 32<br>Manager    | RESO1 - Portfolio<br>Analysis         | RES03 - Supply and<br>Demand | RESO4 - Effort<br>Analysis | Requirements to Fill |
|    | Resou          | rce Info - Ba    | sic v                                 |                              |                            |                      |
| 1  |                | Name             |                                       |                              | Resource Start Date        | Resource Finish Date |
| :  | 穷              | AK Adit          | i Kokil                               |                              |                            |                      |
| 3  | 32             | AB Afrir         | n Baig                                |                              |                            |                      |
| ÷  | À              | AM Afza          | n Mohd Salud                          |                              |                            |                      |
|    | Reso           | urce View        |                                       |                              |                            |                      |
| =  | Assig          | nments Gra       | ph                                    |                              |                            |                      |
|    |                | AT Aidi          | n van oen broeck                      |                              |                            |                      |
| :  | $\Delta$       | AR Alal          | aine Rabe Quintans                    |                              |                            |                      |
| :  | ×              | AR Alex          | andre Rodrigues                       |                              |                            |                      |

# 6.1.2. Click Resource View to open the **Resource View** screen for that resource. See figure PNP24.

Figure PNP24. Action menu and Resource View selection (partial screen capture only).

| $\nabla$ | Plan<br>Ente   | wiew<br>arprise One | My Overview                           | Work Resources               | more                       |                      |
|----------|----------------|---------------------|---------------------------------------|------------------------------|----------------------------|----------------------|
| ÷        | -              | ☆ :                 | Resource Portfolio<br>Sample Portfoli | io- Documentation C          | View<br>Only Portfolio V   | /iew                 |
| Po       | 13<br>ortfolio | 32<br>Manager       | RESO1 - Portfolio<br>Analysis         | RES03 - Supply and<br>Demand | RESO4 - Effort<br>Analysis | Requirements to Fill |
|          | Resou          | rce Info - Bas      | ic v                                  |                              |                            |                      |
|          |                | Name                |                                       |                              | Resource Start Date        | Resource Finish Date |
| :        | Å              | AK Aditi            | Kokil                                 |                              |                            |                      |
| :        | \$             | AB Afrin            | Baig                                  |                              |                            |                      |
| :        | -57            | AM Afzai            | n Mohd Salud                          |                              |                            |                      |
|          | Reso           | urce View           |                                       |                              |                            |                      |
| 1        | Assig          | inments Grap        | h                                     |                              |                            |                      |
|          | 1.64           | Alam                | van den broeck                        |                              |                            |                      |
| :        | 14             | AR Alala            | ine Rabe Quintans                     |                              |                            |                      |
|          | 1              | AR Alexa            | andre Rodrigues                       |                              |                            |                      |

# 6.1.3. The **Resource View** screen for the selected resource is displayed. See figures PNP25 and PNP26.

Figure PNP25. Resource View screen (modified horizontally compressed screen capture- the actual Planview screen is wider and slightly taller).

| ources/viewres.asp?rc= | =10439&popup=1&back=cl                                                                                                    | osereload                                                                                                    |                                                                                                    |                                                                                                    |                                                        |
|------------------------|----------------------------------------------------------------------------------------------------|----------------------------------------------------------------------------------------------------|----------------------------------------------------------------------------------------------------|----------------------------------------------------------------------------------------------------|--------------------------------------------------------|
|                        |                                                                                                    |                                                                                                    |                                                                                                    |                                                                                                    | ×                                                      |
|                        |                                                                                                    |                                                                                                    |                                                                                                    |                                                                                                    |                                                        |
|                        | Resource Image                                                                                                    |                                                                                                    | [                                                                                                    | Upload Image                                                                                                    |                                                        |
|                        | Info                                                                                                    |                                                                                                    |                                                                                                    | Update                                                                                                    |                                                        |
|                        | Calendar:                                                                                                    | Standard                                                                                                    |                                                                                                    |                                                                                                    |                                                        |
|                        | Quantity:                                                                                                    | 1                                                                                                    |                                                                                                    |                                                                                                    |                                                        |
| ement                  | Timesheet Hours Per Week:                                                                                                    | 40                                                                                                    |                                                                                                    |                                                                                                    |                                                        |
|                        | Reimburse Currency:                                                                                                    |                                                                                                    |                                                                                                    |                                                                                                    |                                                        |
|                        | Employment Dates                                                                                                    |                                                                                                    |                                                                                                    | Update                                                                                                    |                                                        |
|                        | Start:                                                                                                    |                                                                                                    |                                                                                                    |                                                                                                    |                                                        |
|                        | End:                                                                                                    |                                                                                                    |                                                                                                    |                                                                                                    |                                                        |
|                        | Commants                                                                                                    |                                                                                                    |                                                                                                    |                                                                                                    |                                                        |
|                        | Comments                                                                                                    |                                                                                                    |                                                                                                    |                                                                                                    |                                                        |
|                        |                                                                                                    | Eff                                                                                                    | ective Date 1/7/2019                                                                                                    |                                                                                                    | History                                                |
|                        |                                                                                                    |                                                                                                    |                                                                                                    |                                                                                                    | Update                                                 |
| Associate (Employee)   |                                                                                                    |                                                                                                    |                                                                                                    |                                                                                                    |                                                        |
| Primary selection      | )                                                                                                    |                                                                                                    |                                                                                                    |                                                                                                    |                                                        |
| 💙 1. Developer         |                                                                                                    |                                                                                                    | Default                                                                                                    |                                                                                                    |                                                        |
| 🕎 Santo Amaro          |                                                                                                    |                                                                                                    |                                                                                                    |                                                                                                    |                                                        |
|                        |                                                                                                    |                                                                                                    |                                                                                                    |                                                                                                    |                                                        |
| Americas               |                                                                                                    |                                                                                                    |                                                                                                    |                                                                                                    |                                                        |
| Brazil                 |                                                                                                    |                                                                                                    |                                                                                                    |                                                                                                    |                                                        |
| 119055                 |                                                                                                    |                                                                                                    |                                                                                                    |                                                                                                    |                                                        |
| BR51301059             |                                                                                                    |                                                                                                    |                                                                                                    |                                                                                                    |                                                        |
|                        | ement<br>ement<br>ement<br>Massociate (Employee)<br>Massociate (Employee)<br>M | iources/viewres.asp?rc=10439&popup=1&back=cle<br>Resource Image<br>Info<br>Calendar:<br>Calendar:<br>Cuantity:<br>Timesheet Hours Per Week:<br>Reimburse Currency:<br>Employment Dates<br>Start:<br>Comments<br>Comments<br>Santo Amaro<br>Santo Amaro<br>Santo Amaro<br>Santo Amaro<br>Resource Image<br>Mericas<br>Brazil<br>19055<br>BR51301059 | ement ement | oources/viewres.asp?rc=10439&tpopup=1&back=closereload           Resource Image         [           info         [           Calendar:         Standard           Quantity:         1           Timesheet Hours Per Week:         40           Reimburse Currency:         [           Employment Dates         [           Employment Dates         [           Employment Dates         [           Employment Dates         [           Employment Dates         [           [         [           [         [           [         [           [         [           [         [           [         [           [         [           [         [           [         [           [         [           [         [           [         [           [         [           [         [           [         [           [         [           [         [           [         [           [         [           [         [           [         [ <tr< td=""><td>ources/viewres.asp?rc=104398/popup=18/back=closereload</td></tr<> | ources/viewres.asp?rc=104398/popup=18/back=closereload |

Figure PNP26. Resource View upper data blocks (partial screen capture only).

| https://huntsmanit.pvcloud.com/planview/AdminResources/viewres | asp?rc=10439&popup=1&back=cl | osereload |             |
|----------------------------------------------------------------|------------------------------|-----------|-------------|
| Afzan Mohd Salud Resource View                                 |                              |           |             |
| Resource Structure                                             | Resource Image               |           | Upload Imag |
| Enterprise: Huntsman                                           | Info                         |           | Updat       |
| Division: Corporate<br>Function: IT                            | Calendar:                    | Standard  |             |
| Tower: Business Relations & Application Management             | Quantity:                    | 1         |             |
| Sub-Tower: Global Business Process and Application Management  | Timesheet Hours Per Week:    | 40        |             |
| Team: SAP Maintenance and Configuration                        | Reimburse Currency:          |           |             |
| Associated User                                                | Employment Dates             |           | Updat       |
| NA                                                             | Start:                       |           | Linderer    |
| Organizational Resource                                        | End:                         |           |             |
| SAP Maintenance and Configuration-Developer                    | Comments                     |           |             |

Figure PNP27. Resource View- Resource Attributes section (partial modified horizontally compressed screen capture- the actual Planview screen is wider.

| Resource Attributes     |                         | Effective Date 12/5/2018 | Apply | History |
|-------------------------|-------------------------|--------------------------|-------|---------|
| Attributes              |                         |                          |       | Update  |
| Resource Types          | 🕎 Associate (Employee)  |                          |       |         |
| Resource Role           | 🔯 🖌 (Primary selection) |                          |       |         |
|                         | 💜 1. Developer          | Default                  |       |         |
| Location                | 🕎 Santo Amaro           |                          |       |         |
| Vendor                  | <b>2</b>                |                          | >     |         |
| Region                  | Americas                |                          |       |         |
| Country                 | Brazil                  |                          |       |         |
| Associate (Employee) ID | 119055                  |                          |       |         |
| cc                      | BR51301059              |                          |       |         |

NOTE: The Resource Structure, Associated User, and Organizational Resource data blocks are prefilled and not editable in this dialog box.

### 6.2. Resource Image

6.2.1. Click Upload Image next to **Resource Image** to associate a picture with the resource. See figure PNP28.

Figure PNP28. Upload Image link (partial screen capture only).

| Resource Image            | Upload Image |        |
|---------------------------|--------------|--------|
| Info                      | Update       |        |
| Calendar:                 | Standard     |        |
| Quantity:                 | 1            |        |
| Timesheet Hours Per Week: | 40           |        |
| Reimburse Currency:       |              |        |
| Employment Dates          |              | Update |
| Start:                    |              |        |
| End:                      |              |        |
| Comments                  |              |        |

### 6.2.2. The **Planview Upload Image** dialog dox is displayed.

6.2.3. Click Choose file in the **Planview Upload Image** dialog box. See figure PNP29.

Figure PNP29. Planview Upload Image dialog box with Choose File highlighted (partial screen capture of this dialog box only)

| hoose File | No file chosen | Upload a JPEG image that has one of the following file extensions: .jpg, .jpeg, .jpe, or .jfif. |
|------------|----------------|-------------------------------------------------------------------------------------------------|
|            |                |                                                                                                 |
|            |                |                                                                                                 |
|            |                |                                                                                                 |
|            |                |                                                                                                 |
|            |                |                                                                                                 |

## 6.2.4. The **Windows Open** dialog box is displayed. See figure PNP30.

Figure PNP30. Windows Open dialog box (modified vertically compressed screen capture- the actual Windows Open dialog defaults to a taller user interface).

| Open                            |                                               | X                                     |
|---------------------------------|-----------------------------------------------|---------------------------------------|
| 🔾 🗸 - 📕 🕨 Libraries             | Pictures      My Pictures      Saved Pictures | - + Search Saved Pictures             |
| Organize 🔻 New fold             | er                                            | ··· · · · · · · · · · · · · · · · · · |
| 🔶 Favorites                     | Pictures library<br>Saved Pictures            | Arrange by: Folder 🔻                  |
| Downloads Recent Places Desktop | 1142959002 4847390482 8135966153 DSC00244,J   |                                       |
| Libraries                       | 391910'lbd 13915'lbd 58125'lbd 56             | ()                                    |
| 🤰 My Videos 🚽                   |                                               | N N                                   |
| File n                          | ame:                                          | Custom Files     Open     Cancel      |

6.2.5. Select the (image file to be uploaded).

NOTE: Only JPEG files (.jpg, .jpeg, .jpe, or jfif) file extensions can be uploaded to Planview.

- 6.2.6. After selecting the file from the local PC, double click the image file icon to upload the file to Planview.
- 6.2.7. The picture is displayed in the **Planview Upload Image** dialog box. See figure PNP31.

Figure PNP31. Chosen picture displayed in Planview Upload Image dialog box for manipulation (partial screen capture of this dialog box only).

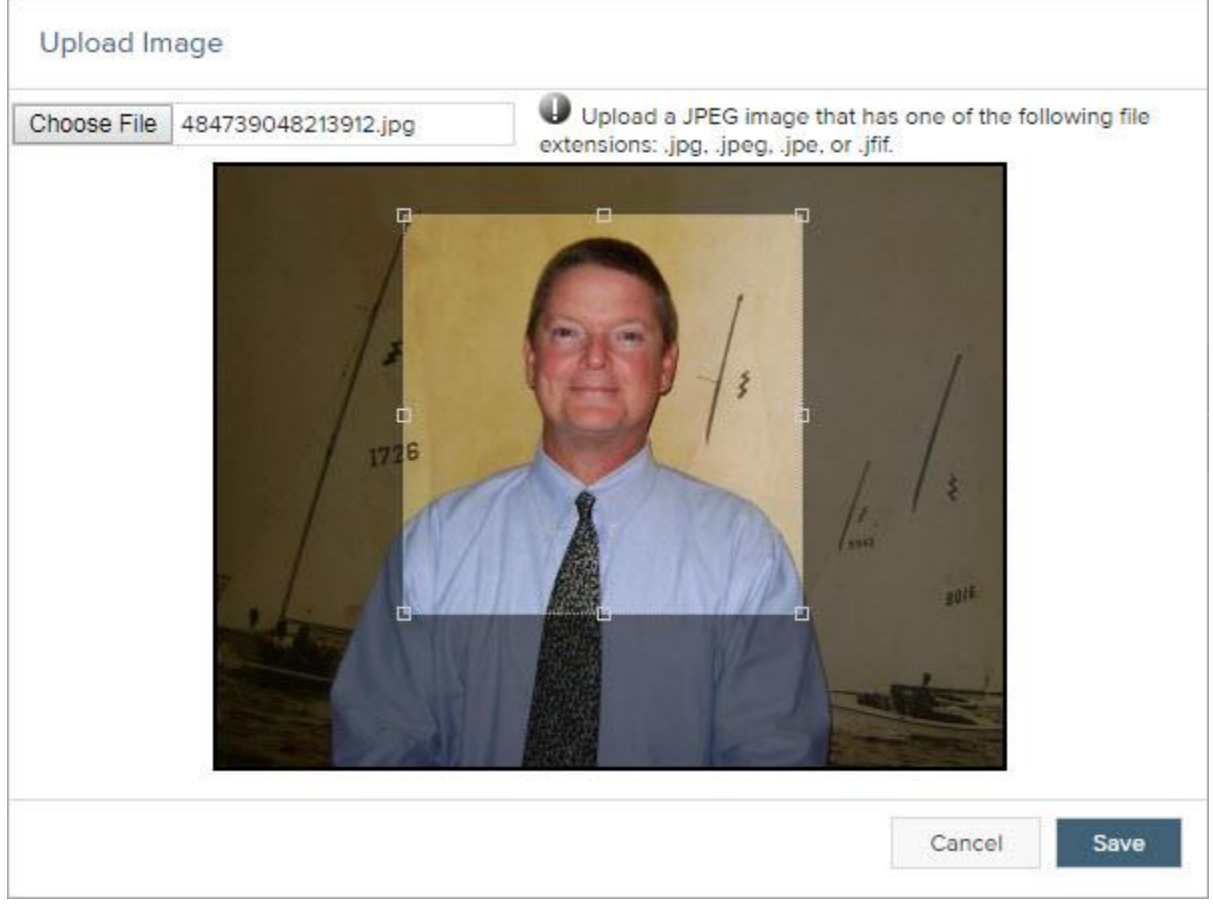

- 6.2.8. Place the cursor over the image and drag the corners to crop it or change its formatting.
- 6.2.9. When manipulation of the image is complete, click Save in the Planview Upload Image dialog box to upload the image. See figure PNP32.

Figure PNP32. Planview Upload Image dialog box with Save highlighted (partial screen capture of this dialog box only).

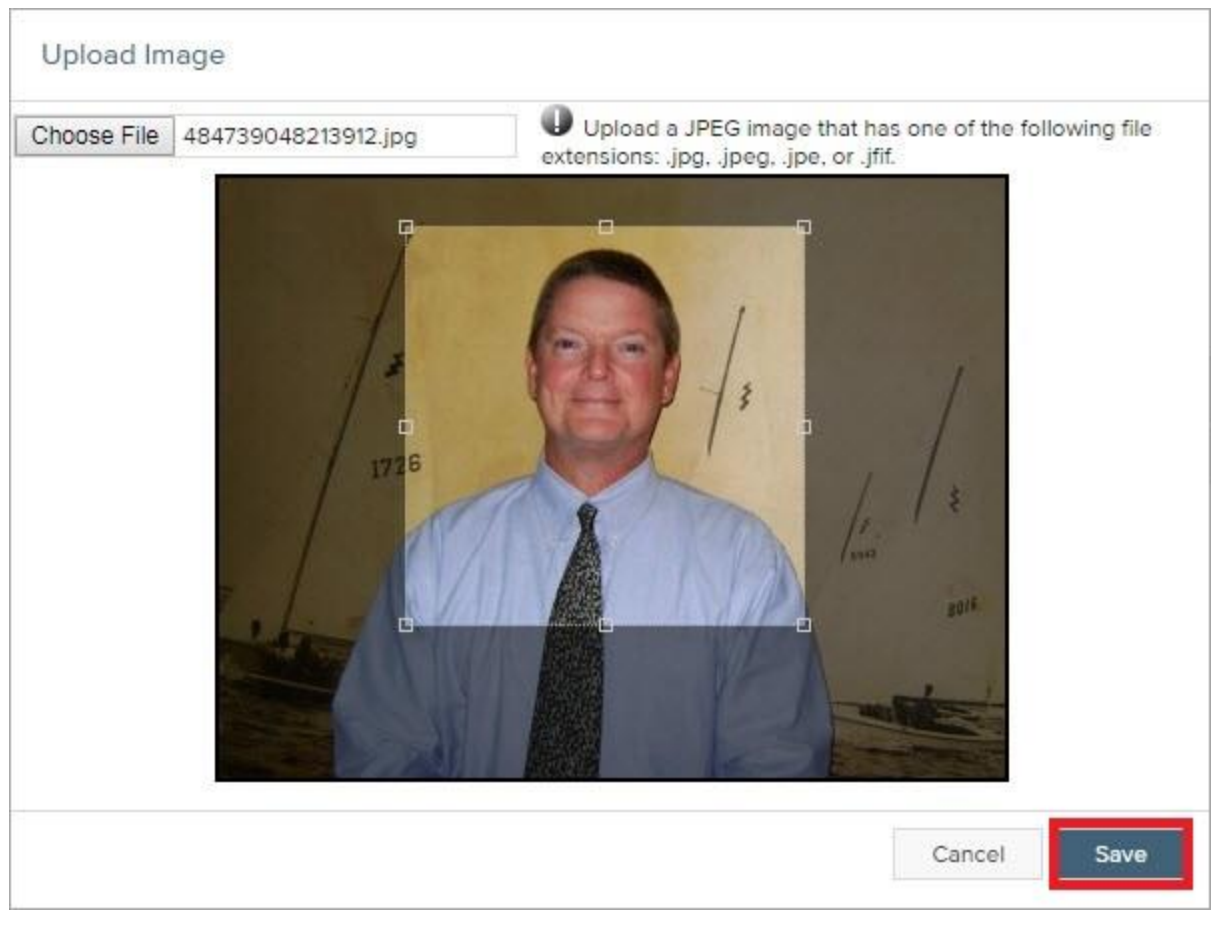

6.2.10. After Save is clicked in the Planview **Upload Image** dialog box the uploaded image appears in the **Resource Image** data block. See figure PNP33.

Figure PNP33. Resource Image dialog box (partial screen capture only).

| Resource Image            |          | Upload Image | (remove) |
|---------------------------|----------|--------------|----------|
| 0/                        |          |              |          |
| Info                      |          |              | Update   |
| Calendar:                 | Standard |              |          |
| Quantity:                 | 1        |              |          |
| Timesheet Hours Per Week: | 40       |              |          |
| Reimburse Currency:       |          |              |          |
| Employment Dates          |          |              | Update   |
| Start:                    |          |              |          |
| End:                      |          |              |          |
| Comments                  |          |              |          |

# 6.3. Info

6.3.1. Click Update next to Info in the Info data block. See figure PNP34.

Figure34. Update highlighted in the Info data block (partial screen capture only).

| Resource Image            |          | Upload Image |
|---------------------------|----------|--------------|
| Info                      |          | Update       |
| Calendar:                 | Standard |              |
| Quantity:                 | 1        |              |
| Timesheet Hours Per Week: | 40       |              |
| Reimburse Currency:       |          |              |
| Employment Dates          |          | Update       |
| Start:                    |          |              |
| End:                      |          |              |
| Comments                  |          |              |

### 6.3.2. The **Update Resource** dialog box is displayed. See figure PNP35.

Figure PNP35. Update Resource dialog box (modified horizontally compressed screen capture- the actual Planview screen is wider and slightly taller).

| Update Resource        | - Planview Enterp         | ise One - Portfolio and Resource Managen | nent - Go | oogle Chroi | ne                   |          | X      |
|------------------------|---------------------------|------------------------------------------|-----------|-------------|----------------------|----------|--------|
| https://hunts          | manit.pvcloud.c           | om/planview/AdminResources/EditRe        | es.asp?r  | res=10444   | ŧ                    |          |        |
|                        |                           |                                          |           |             |                      |          | 4      |
| 자 Resource<br>Alain Va | n <mark>den Broeck</mark> | View<br>Update Resource                  |           |             |                      |          |        |
|                        |                           |                                          |           |             |                      | Save C   | ancel  |
| Info                   |                           |                                          |           |             |                      | Required | Fields |
|                        |                           | Calendar:                                | Standa    | ard 🔻       |                      |          |        |
|                        |                           | Quantity:                                | 1         |             |                      |          |        |
|                        |                           | Timesheet Hours Per Week:                | 40        |             |                      |          |        |
|                        |                           | Reimburse Currency:                      |           | -j          |                      |          |        |
|                        |                           |                                          |           |             |                      |          |        |
| Employment Dates       |                           |                                          |           |             |                      |          |        |
|                        |                           | Start:                                   |           |             |                      |          |        |
|                        |                           | End:                                     |           | 10          | Substitute Resources |          |        |
|                        |                           |                                          |           |             |                      |          |        |
|                        |                           |                                          |           |             |                      | Save C   | ancel  |

6.3.3. Select a Calendar parameter by clicking the down caret next to the Calendar data selection field under Info and clicking (<u>the calendar parameter used for the resource</u>) from the options listed in the dropdown menu to select it. See figure PNP36.

NOTE:

| ht:    | tps://huntsmanit.pvclou      | d.com/planview/AdminResources/EditRe             | es.asp?res=          | =10439 | )                   |
|--------|------------------------------|--------------------------------------------------|----------------------|--------|---------------------|
| ☆      | Resource<br>Afzan Mohd Salud | <sup>View</sup><br>Update Resource               |                      |        |                     |
| nfo    |                              | Calandar                                         | Standard             |        |                     |
|        |                              | Quantity:                                        | Absolute<br>Standard |        |                     |
|        |                              | Timesheet Hours Per Week:<br>Reimburse Currency: | 40<br>•              |        |                     |
| mployr | nent Dates                   |                                                  |                      |        |                     |
|        |                              | Start:                                           |                      |        |                     |
|        |                              | End:                                             |                      |        | Substitute Resource |

Figure PNP36. Calendar selection options (partial screen capture only).

- 6.3.4. Click in the Quantity data entry field to change the default setting if necessary.
- 6.3.5. Click in the Timesheet Hours Per Week data entry field to change the default setting if necessary.
- 6.3.6. Select a Reimburse Currency parameter by clicking the down caret next to the Reimburse Currency data selection field and clicking (<u>the currency used to</u> <u>reimburse the resource</u>) from the options listed in the dropdown menu to select it. See figure PNP37.

Figure PNP37. Reimburse Currency selection options (partial screen capture only).

| htt    | tps://huntsmanit.pvcloud.c       | om/planview/AdminResources/EditRe | es.asp?res=1      | .0444 | ł                   |
|--------|----------------------------------|-----------------------------------|-------------------|-------|---------------------|
| ☆      | Resource<br>Alain Van den Broeck | View<br>Update Resource           |                   |       |                     |
| nfo    |                                  |                                   |                   |       |                     |
|        |                                  | Calendar:                         | Standard <b>v</b> |       |                     |
|        |                                  | Quantity:                         | 1                 |       |                     |
|        |                                  | Timesheet Hours Per Week:         | 40                |       |                     |
|        |                                  | Reimburse Currency:               |                   |       |                     |
|        |                                  |                                   | EUR               |       |                     |
| mployn | nent Dates                       |                                   | USD               |       |                     |
|        |                                  | Start:                            |                   |       |                     |
|        |                                  | End:                              |                   | Te    | Substitute Resource |
|        |                                  |                                   |                   |       |                     |

## 6.4. Employment Dates

- 6.4.1. Click the Calendar launch icon next to the **Employment Dates Start:** data selection field to select a start date for the resource.
- 6.4.2. Click the Calendar launch icon next to the **Employment Dates End:** data selection field to select an end date for the resource. See figure PNP38.

Figure PNP38. Calendar date selection tool open for Employment Start Date (partial screen capture only).

| M ht  | tps://huntsmanit.pvcloud.c       | om/planview/AdminResources/EditRe  | s.asp          | (res=)        | 1044               | 4                  |                     |                     |    |
|-------|----------------------------------|------------------------------------|----------------|---------------|--------------------|--------------------|---------------------|---------------------|----|
| ☆     | Resource<br>Alain Van den Broeck | <sup>View</sup><br>Update Resource |                |               |                    |                    |                     |                     |    |
| ifo   |                                  |                                    |                |               |                    |                    |                     |                     |    |
|       |                                  | Calendar:                          | Stand          | dard 🔻        |                    |                    |                     |                     |    |
|       |                                  | Quantity:                          | 1              |               |                    |                    |                     |                     |    |
|       |                                  | Timesheet Hours Per Week:          | 40             |               |                    |                    |                     |                     |    |
|       |                                  | Reimburse Currency:                |                | •             |                    |                    |                     |                     |    |
| mploy | ment Dates                       |                                    |                |               |                    |                    |                     |                     |    |
|       |                                  | Start:                             | 1              |               |                    | 1                  |                     |                     |    |
|       |                                  | End:                               | O January 2019 |               |                    |                    | C                   |                     |    |
|       |                                  |                                    | Su             | Мо            | Tu                 | We                 | Th                  | Fr                  | Se |
|       |                                  |                                    |                |               |                    |                    |                     |                     |    |
|       |                                  |                                    |                |               | - 1                | 2                  | З                   | 4                   |    |
|       |                                  |                                    | 6              | 7             | 1<br>8             | 2<br>9             | 3<br>10             | 4                   | 1  |
|       |                                  |                                    | 6              | 7             | 1<br>8<br>15       | 2<br>9<br>16       | 3<br>10<br>17       | 4<br>11<br>18       | 1  |
|       |                                  |                                    | 6<br>13<br>20  | 7<br>14<br>21 | 1<br>8<br>15<br>22 | 2<br>9<br>16<br>23 | 3<br>10<br>17<br>24 | 4<br>11<br>18<br>25 |    |

# 6.4.3. Click the Comments hyperlink to enter any comments for the changes being made. See figure PNP39.

Figure PNP39. Comments hyperlink highlighted (partial screen capture only).

| Resource Image            |          | Upload Image |
|---------------------------|----------|--------------|
| Info                      |          | Update       |
| Calendar:<br>Quantity:    | Standard |              |
| Timesheet Hours Per Week: | 40       |              |
| Reimburse Currency:       |          |              |
| Employment Dates          |          | Update       |
| Start:                    |          |              |
| End:                      |          |              |
| Comments                  |          |              |

# 6.4.4. The **Resource Comments for Resource (Name)** dialog box is displayed. See figure PNP40.

Figure PNP40. Resource Comments for Resource (Name) dialog box (partial screen capture only).

| https://huntsmanit.pvcloud.com/planviev   | v/AdminResources/EditComments.asp?res=1043 |
|-------------------------------------------|--------------------------------------------|
| Resource Comments for Resource: Afzan Moh | d Salud                                    |
| Existing comments                         |                                            |
|                                           |                                            |
|                                           |                                            |
|                                           |                                            |
|                                           |                                            |
| Append to comments                        |                                            |
|                                           |                                            |
|                                           |                                            |
|                                           |                                            |
|                                           |                                            |

6.4.5. Click in the Append to comments dialog box to enter the comments.

NOTE: Any previously entered comments will appear in the Existing Comments data field.

6.4.6. When comments are complete click Save on the right side of the Resource

Comments for Resource (Name) dialog box. See figure PNP41.

Figure PNP41. Save highlighted in the Resource Comments for Resource (Name) dialog box (partial screen capture only).

| Comments - Planview Enterprise One - Portfolio and Resource Management - Google Chrome |              |
|----------------------------------------------------------------------------------------|--------------|
| https://huntsmanit.pvcloud.com/planview/AdminResources/EditComments.asp?res=10439      |              |
|                                                                                        | $\leftarrow$ |
| Resource Comments for Resource: Afzan Mohd Salud                                       |              |
| Existing comments                                                                      |              |
|                                                                                        |              |
| Append to comments                                                                     |              |
|                                                                                        |              |
|                                                                                        | Save Cancel  |

- 6.4.7. Verify all data entered and selected is correct and complete.
- 6.4.8. After verification click <u>Save</u> on the right side of the **Update Resource** dialog box.

## See figure PNP42.

NOTE: Either of the two (2) Save buttons in the **Update Resource** dialog box can be clicked.

### See figure PNP42.

Figure PNP42. Save buttons in the Update Resource dialog box (modified horizontally compressed screen capturethe actual Planview screen is wider and slightly taller).

| Updat   | te Resource - Planview Enterpr              | ise One - Portfolio and Resource Managen | nent - Google | Chror | ne                   |                 |
|---------|---------------------------------------------|------------------------------------------|---------------|-------|----------------------|-----------------|
| A htt   | ps://huntsmanit.pvcloud.c                   | om/planview/AdminResources/EditRe        | es.asp?res=1  | 0444  | ł                    |                 |
|         |                                             |                                          |               |       |                      | ÷               |
| ☆       | <sub>Resource</sub><br>Alain Van den Broeck | <sup>View</sup><br>Update Resource       |               |       | >                    |                 |
|         |                                             |                                          |               |       |                      | Save Cancel     |
| nfo     |                                             |                                          |               |       |                      | Required Fields |
|         |                                             | Calendar:                                | Standard V    |       |                      |                 |
|         |                                             | Quantity:                                | 1             |       |                      |                 |
|         |                                             | Timesheet Hours Per Week:                | 40            |       |                      |                 |
|         |                                             | Reimburse Currency:                      | <b>.</b>      |       |                      |                 |
|         | Deter.                                      |                                          |               |       |                      |                 |
| Employn | nent Dates                                  |                                          |               | 1000  |                      |                 |
|         |                                             | Start:                                   |               |       |                      |                 |
|         |                                             | End:                                     |               | P     | Substitute Resources |                 |
|         |                                             |                                          |               |       |                      |                 |
|         |                                             |                                          |               |       |                      | Save Cancel     |

### 6.5. Resource Attributes

NOTE: The Resource Attribute parameters are critically important for both project tracking and system maintenance. If at any time during the project lifecycle the status of Resources assigned to the Project change those changes must be reflected here as soon as possible.

6.5.1. Click the Calendar launch icon next to Effective Date in the Resource Attributes data block to select an (Effective Date for any changes being made) to the Resource Attributes. See figure PNP43.

Figure PNP43. Effective Date calendar date selection tool (modified horizontally compressed screen capture- the actual Planview screen is wider and slightly taller).

| Resource View - Google Chrome                                                                                                    |                       |                           |           |                |          |       |             |         |     |     |     |
|----------------------------------------------------------------------------------------------------|-----------------------|---------------------------|-----------|----------------|----------|-------|-------------|---------|-----|-----|-----|
| https://huntsmanit.pvcloud.com/planview/Adminited in the second second secon | esources/viewres.asp? | rc=10439&popup=1&back=cl  | osereload |                |          |       |             |         |     |     |     |
| 자 Resource View Afzan Mohd Salud Resource View                                                                                                    |                       |                           |           |                |          |       |             |         |     |     |     |
| esource Structure                                                                                                    |                       | Resource Image            |           |                |          |       | Upload      | i Imago |     |     |     |
| Interprise: Huntsman                                                                                                    |                       | Info                      |           |                |          |       |             | Update  | •   |     |     |
| Division: Corporate                                                                                                    |                       | Calendar:                 | Standard  |                |          |       |             |         |     |     |     |
| Tower: Business Relations & Application Management                                                                                                    |                       | Quantity:                 | 1         |                |          |       |             |         |     |     |     |
| Sub-Tower: Global Business Process and Application Man                                                                                                    | agement               | Timesheet Hours Per Week: | 40        |                |          |       |             |         |     |     |     |
| ream: SAP Maintenance and Configuration                                                                                                    |                       | Reimburse Currency:       |           |                |          |       |             |         |     |     |     |
| ssociated User                                                                                                    |                       | Employment Dates          |           |                |          |       |             | Update  | 2   |     |     |
| A                                                                                                    |                       | Start                     |           |                |          |       | 01          |         |     |     |     |
| Organizational Resource                                                                                                    |                       | End:                      |           |                |          |       |             |         |     |     |     |
| SAP Maintenance and Configuration-Developer                                                                                                    |                       | Commente                  |           |                |          |       |             | _       | -   | -   |     |
|                                                                                                    |                       | Comments                  |           |                |          |       |             |         |     | -   |     |
| Resource Attributes                                                                                                    |                       |                           |           | Effective Date | 1/7/2019 |       |             |         | App | ly. | Н   |
| ∃ Attributes                                                                                                    |                       |                           |           |                | 0        | Ja    | nuary       | 2019    |     | 0   | Upo |
| Resource Type                                                                                                    | s 🔯 Associate (Employ | ce)                       |           |                | Su I     | no Tu | We          | Th      | Fr  | Sa  |     |
| Resource Ro                                                                                                    | e 🔯 🖌 (Primary select | ion)                      |           |                |          |       | 1 2         | 3       | 4   | 5   |     |
|                                                                                                    | 🛩 1. Developer        |                           |           | Default        | 6        | 7 1   | 8 9<br>5 16 | 10      | 11  | 12  |     |
| Locatio                                                                                                    | n 👿 Santo Amaro       |                           |           |                | 20       | 21 2  | 2 23        | 24      | 25  | 26  |     |
| Vend                                                                                                    | or 👿                  |                           |           |                | 27       | 28 2  | 9 30        | 31      |     |     |     |
| Regio                                                                                                    | n Americas            |                           |           |                |          |       |             |         |     |     |     |
| Count                                                                                                    | y Brazil              |                           |           |                |          |       |             |         |     |     |     |
| Associate (Employee)                                                                                                    | D 119055              |                           |           |                |          |       |             |         |     |     |     |
| c                                                                                                    | C BR51301059          |                           |           |                |          |       |             |         |     |     |     |

- 6.5.2. After the Effective Date has been selected in the Calendar selection tool click the Apply hyperlink next to the Effective Date data selection field to apply the Effective Date change.
- 6.5.3. Click Update (under History) on the extreme right side of the **Resource Attributes** data block. See figure PNP44.

Figure PNP44. Update highlighted in the Resource Attributes data section (modified horizontally compressed screen capture- the actual Planview screen is wider and slightly taller).

| Resource View - Google Chrome                            |                        |                           |           |                         |              |         |
|----------------------------------------------------------|------------------------|---------------------------|-----------|-------------------------|--------------|---------|
| https://huntsmanit.pvcloud.com/planview/AdminRes         | ources/viewres.asp?rc= | =10439&popup=1&back=cl    | osereload |                         |              |         |
|                                                          |                        |                           |           |                         |              | ×       |
| Afzan Mohd Salud Resource View                           |                        |                           |           |                         |              |         |
| Resource Structure                                       |                        | Resource Image            |           |                         | Upload Image |         |
| Enterprise: Huntsman                                     |                        | Info                      |           |                         | Update       |         |
| Division: Corporate                                      |                        | Calendar:                 | Standard  |                         |              |         |
| Tower: Business Relations & Application Management       |                        | Quantity:                 | 1         |                         |              |         |
| Sub-Tower: Global Business Process and Application Manag | ement                  | Timesheet Hours Per Week: | 40        |                         |              |         |
| Team: SAP Maintenance and Configuration                  |                        | Reimburse Currency:       |           |                         |              |         |
| Associated User                                          |                        | Employment Dates          |           |                         | Update       |         |
| NA                                                       |                        | Start:                    |           |                         |              |         |
| Organizational Resource                                  |                        | End:                      |           |                         |              |         |
| SAP Maintenance and Configuration-Developer              |                        | Comments                  |           |                         |              |         |
|                                                          |                        |                           |           |                         |              |         |
| Resource Attributes                                      |                        |                           |           | Effective Date 1/7/2019 |              | History |
| Attributes                                               |                        |                           |           |                         |              | Update  |
| Resource Types                                           | 🔯 Associate (Employee) |                           |           |                         |              |         |
| Resource Role                                            | Primary selection      | )                         |           |                         |              |         |
|                                                          | 💙 1. Developer         |                           |           | Default                 |              |         |
| Location                                                 | 🕎 Santo Amaro          |                           |           |                         |              |         |
| Vendor                                                   |                        |                           |           |                         |              |         |
| Region                                                   | Americas               |                           |           |                         |              |         |
| Country                                                  | Brazil                 |                           |           |                         |              |         |
| Associate (Employee) ID                                  | 119055                 |                           |           |                         |              |         |
| сс                                                       | BR51301059             |                           |           |                         |              |         |

# 6.5.4. The **Resource Detail Attributes for (Name)** dialog box is displayed. See figure PNP45.

Figure PNP45. Resource Detail Attributes for (Name) dialog box (modified horizontally compressed screen capturethe actual Planview screen is wider and slightly taller).

| Resource Detail Attributes - Google Chrome        |                                                                          |
|---------------------------------------------------|--------------------------------------------------------------------------|
| https://huntsmanit.pvcloud.com/planview/Configure | edScreens/ConfiguredScreen.asp?sid=CfgDef\$Res&code=1Mohd%20Salud&popup= |
|                                                   | ×                                                                        |
| Resource Detail Attributes for Afzan Mohd Salud   |                                                                          |
| Effective Date 1/8/2019 Apply.                    |                                                                          |
|                                                   |                                                                          |
| Attributes                                        | Required Fields                                                          |
| Resource Types                                    | Associate (Employee) 🔻                                                   |
| Resource Role                                     | Add Resource Role attribute                                              |
|                                                   | ✓ (Primary selection)                                                    |
|                                                   | ● 1. Developer Default ▼ ¥                                               |
| Location                                          | Santo Amaro 🔻                                                            |
| Vendor                                            | [Select]                                                                 |
|                                                   |                                                                          |
| Region                                            | Americas 🔻                                                               |
| Country                                           | Brazil 🔹                                                                 |
| Associate (Employee) ID                           | 119055                                                                   |
| cc                                                | BR51301059                                                               |
|                                                   | Save Cancel                                                              |

6.5.5. Select a Resource Types parameter by clicking the down caret next to the Resource Types data selection field and clicking (<u>the appropriate resource type</u> parameter for the resource) from the options listed in the dropdown menu to select it. See figure PNP46.

Figure PNP46. Resource Types selection options (partial screen capture only).

| https://huntsmanit.pvcl       | oud.com/planview/Configure | edScreens/ConfiguredScreen.asp?s          | id=CfgDef\$Res&code=         |
|-------------------------------|----------------------------|-------------------------------------------|------------------------------|
| Resource Detail Attributes fo | or Afzan Mohd Salud        |                                           |                              |
| Effective Date 1/8/2019       |                            |                                           |                              |
| Attributes                    |                            |                                           |                              |
|                               | Resource Types             | Associate (Employee) 🔻                    |                              |
|                               | Resource Role              | Associate (Employee)<br>Contingent Worker |                              |
|                               |                            | (Primary selection)                       |                              |
|                               |                            |                                           | <ol> <li>Develope</li> </ol> |
|                               | Location                   | Santo Amaro 🔻                             |                              |
|                               | Vendor                     | [Select]                                  |                              |
|                               | Region                     | Americas 🔻                                |                              |
|                               | Country                    | Brazil 🔻                                  |                              |
|                               | Associate (Employee) ID    | 119055                                    |                              |
|                               | сс                         | BR51301059                                |                              |

# 6.5.6. Click the Add Resource Role attribute hyperlink next to Resource Role to add a

second resource role (or) modify the displayed resource role.

6.5.7. The Resource Role Data Picker dialog box is displayed. See figure PNP47.

Figure PNP47. Resource Role data picker dialog box (modified horizontally compressed screen capture- the actual Planview screen is wider).

| Data Picker - | Google Chrome  | e             |                       |                      |            |         |                  |        |           |
|---------------|----------------|---------------|-----------------------|----------------------|------------|---------|------------------|--------|-----------|
| https://hu    | untsmanit.pvc  | loud.com/plan | view/DataPicker/Datal | Picker.aspx?popup=18 | back=close |         |                  |        |           |
|               |                |               |                       |                      |            |         |                  |        | >         |
| Hierarchy     | Search         | Bookmarks     | Recently Selected     | Selections           |            |         |                  |        |           |
| Top           |                |               |                       |                      | *          | Jump To |                  | OPQRST | UVWXYZO   |
| > Re          | source Role(s) |               |                       |                      |            |         | Description 1    |        |           |
|               |                |               |                       |                      |            |         | Architect        |        |           |
|               |                |               |                       |                      |            |         | Business Analyst |        |           |
|               |                |               |                       |                      |            |         | Developer        |        |           |
|               |                |               |                       |                      |            |         | Engineer         |        | ata 🗉     |
|               |                |               |                       |                      |            |         | Project Manager  |        |           |
|               |                |               |                       |                      |            |         |                  |        |           |
|               |                |               |                       |                      |            |         |                  |        |           |
|               |                |               |                       |                      |            |         |                  |        |           |
|               |                |               |                       |                      |            |         |                  |        |           |
|               |                |               |                       |                      |            |         |                  |        |           |
|               |                |               |                       |                      |            |         |                  |        |           |
|               |                |               |                       |                      |            |         | -                | -      | 2         |
|               |                |               |                       |                      |            |         |                  |        |           |
|               |                |               |                       |                      |            |         |                  |        |           |
|               |                |               |                       |                      |            |         |                  |        |           |
|               |                |               |                       |                      |            |         |                  |        |           |
|               |                |               |                       |                      |            |         |                  |        |           |
|               |                |               |                       |                      |            |         |                  |        |           |
|               |                |               |                       |                      |            |         |                  |        |           |
|               |                |               |                       |                      |            |         |                  |        |           |
|               |                |               |                       |                      |            |         |                  |        |           |
|               |                |               |                       |                      |            |         |                  |        |           |
|               |                |               |                       |                      |            |         |                  |        |           |
|               |                |               |                       |                      |            |         |                  |        |           |
|               |                |               |                       |                      |            |         |                  |        |           |
|               |                |               |                       |                      |            |         |                  |        | Cancel OK |

- 6.5.8. Click the check box to the immediate left of the desired additional (or) modified role.
- 6.5.9. When **Resource Roles** selections are complete, click OK in the lower right portion of the **Data Picker dialog box** to save the Resource Role information. See figure PNP48.

Figure PNP48. Resource Role data picker dialog box with checkbox and OK highlighted (modified horizontally compressed screen capture- the actual Planview screen is wider and slightly taller).

| Data Picker -  | Google Chrome  | loud.com/plan   | /iew/DataPicker/DataF | icker.aspx?popup=1&b   | ack=close |         |                  |        |        |
|----------------|----------------|-----------------|-----------------------|------------------------|-----------|---------|------------------|--------|--------|
| maposyria      |                | ioudiconi, pian |                       | internet property from |           |         |                  |        | 3      |
| lierarchy      | Search         | Bookmarks       | Recently Selected     | Selections             |           |         |                  |        |        |
| Тор            |                |                 |                       |                        | *         | Jump To | 5                | OPQRST | UVWXYZ |
| <b>&gt;</b> Re | source Role(s) |                 |                       |                        |           |         | Description 1    |        |        |
|                |                |                 |                       |                        |           |         | Architect        |        |        |
|                |                |                 |                       |                        |           |         | Business Analyst |        |        |
|                |                |                 |                       |                        |           |         | Developer        |        |        |
|                |                |                 |                       |                        |           |         | Engineer         |        |        |
|                |                |                 |                       |                        |           |         | Project Manager  |        |        |
|                |                |                 |                       |                        |           |         |                  |        | -      |
|                |                |                 |                       |                        |           |         |                  |        | Cancel |

- 6.5.10. The Resource Role information appears in the **Resource Detail Attributes for** (name) dialog box.
- 6.5.11. Click the radio button next to the default **Resource Role** (if another Resource Role was added).
- 6.5.12. Click the red X next to (any listed role) to remove it from the list of Resource Roles. See figure PNP49.

Figure PNP49. Resource Role data block (partial screen capture only- modified horizontally compressed screen capture- the actual Planview screen is wider and slightly taller).

| Resource Detail Attributes - Google Chrome        |                                                                          |
|---------------------------------------------------|--------------------------------------------------------------------------|
| https://huntsmanit.pvcloud.com/planview/Configure | edScreens/ConfiguredScreen.asp?sid=CfgDef\$Res&code=1Mohd%20Salud&popup: |
|                                                   | ×                                                                        |
| Resource Detail Attributes for Afzan Mohd Salud   |                                                                          |
| Effective Date 1/8/2019 Apply.                    |                                                                          |
|                                                   |                                                                          |
| Attributes                                        | Required Fields                                                          |
| Resource Types                                    | Associate (Employee) V                                                   |
| Resource Role                                     | Add Resource Role attribute                                              |
|                                                   | ✓ (Primary selection)                                                    |
|                                                   | ● 1. Developer     Default                                               |
| Location                                          | Santo Amaro 🔻                                                            |
| Vendor                                            | [Select]                                                                 |
|                                                   |                                                                          |
| Region                                            | Americas 🔻                                                               |
| Country                                           | Brazil 🔻                                                                 |
| Associate (Employee) ID                           | 119055                                                                   |
| cc                                                | BR51301059                                                               |
|                                                   | Save Cancel                                                              |

6.5.13. Select a Location parameter by clicking the down caret next to the Location data selection field and clicking (<u>the location in which the resource works</u>) from the options listed in the dropdown menu to select it. See figures PNP50 and PNP51.
Figure PNP50. Location selection dropdown menu (partial screen capture only).

| Resource Detail Attributes - Google Chrome        |                                                      |
|---------------------------------------------------|------------------------------------------------------|
| https://huntsmanit.pvcloud.com/planview/Configure | edScreens/ConfiguredScreen.asp?sid=CfgDef\$Res&code= |
|                                                   |                                                      |
| Resource Datail Attributes for Martine LEDOLIX    |                                                      |
| Resource Detail Attributes for Martine EEDOOX     |                                                      |
| Effective Date 1/4/2019 Apply                     |                                                      |
|                                                   |                                                      |
| Attributes                                        |                                                      |
| Resource Types                                    | Associate (Employee) 🔻                               |
| Resource Role                                     | Add Resource Role attribute                          |
|                                                   | V (Primary selection)                                |
|                                                   | <ul> <li>1. Developer</li> </ul>                     |
| Lacation                                          | Viala Lumaur.                                        |
| Vander                                            | Ankleshwar                                           |
| Vendor                                            | Atoto<br>Auburn Hills, Michigan                      |
|                                                   | Bangpoo                                              |
| Region                                            | Basel<br>Bogota                                      |
| Country                                           | Buenos Aires                                         |
| Associate (Employee) ID                           | Deer Park, Victoria                                  |
| cc                                                | Deggendorf<br>East Lansing, Michigan                 |
|                                                   | Everberg                                             |
|                                                   | Gandaria                                             |
|                                                   | HATC, Texas<br>Huntsman Campus, Shanohai             |
|                                                   | Kuala Lumpur                                         |
|                                                   | Kuan Yin<br>Langweid                                 |
|                                                   | Liberec                                              |

Figure PNP51. Location selection options (dropdown menu screen capture only).

| Kuala Lumpur              | Kuala Lumpur                | •    | Kuala Lumpur                | •    |
|---------------------------|-----------------------------|------|-----------------------------|------|
| Ankleshwar                | Kuala Lumpur                |      | Liberec                     |      |
| Atoto                     | Kuan Yin                    |      | Llanelli                    | 1000 |
| Auburn Hills, Michigan    | Langweid                    |      | Los Angeles, California     |      |
| Bangpoo                   | Liberec                     |      | Mahachai                    |      |
| Basel                     | Llanelli                    |      | Matraville, New South Wales |      |
| Bogota                    | Los Angeles, California     |      | Mexico City_PU              |      |
| Buenos Aires              | Mahachai                    |      | Monthey                     |      |
| Conroe, Texas             | Matraville, New South Wales |      | Mumbai                      |      |
| Deer Park, Victoria       | Mexico City_PU              | 100  | Noida                       |      |
| Deggendorf                | Monthey                     |      | Osnabrueck                  |      |
| East Lansing, Michigan    | Mumbai                      |      | Panyu                       |      |
| Everberg                  | Noida                       |      | Petfurdo                    |      |
| Fraijanes                 | Osnabrueck                  |      | Port Neches, Texas          |      |
| Gandaria                  | Panyu                       |      | Pune                        |      |
| HATC, Texas               | Petfurdo                    |      | Qingdao                     |      |
| Huntsman Campus, Shanghai | Port Neches, Texas          |      | Rotterdam                   |      |
| Kuala Lumpur              | Pune                        |      | Santo Amaro                 |      |
| Kuan Yin                  | Qingdao                     | 1000 | Singapore                   |      |
| Langweid                  | Rotterdam                   |      | Taboao da Serra             |      |
| Liberec                   | Santo Amaro                 | -    | The Woodlands, Texas        | -    |

6.5.14. Select a Vendor parameter by clicking the down caret next to the Vendor data selection field and clicking (<u>the Vendor (or agency) for which the resource works</u>) from the options listed in the dropdown menu to select it. See figure PNP52.

NOTE: The Vendor parameter only applies to contingent workers (not Huntsman Associates).

NOTE: Additions or deletions of vendor data can be done via PMO.

Figure PNP52. Vendor selection options (partial screen capture only).

| https://huntsmanit.pvc       | loud.com/planview/Configure | edScreens/ConfiguredScreen.asp                                                   | ?sid=CfgDef\$Res&code |
|------------------------------|-----------------------------|----------------------------------------------------------------------------------|-----------------------|
| Resource Detail Attributes f | or Martine LEDOUX           |                                                                                  |                       |
| Effective Date 1/4/2019      |                             |                                                                                  |                       |
| Attributes                   |                             |                                                                                  |                       |
|                              | Resource Types              | Associate (Employee) 🔻                                                           |                       |
|                              | Resource Role               | <ul> <li>⊕ Add Resource Role attribute</li> <li>✓ (Primary selection)</li> </ul> |                       |
|                              |                             |                                                                                  | 1. Develope           |
|                              | Location                    | Kuala Lumpur 🔻                                                                   |                       |
|                              | Vendor                      | [Select] [Select] [Con Technology                                                |                       |
|                              | Region                      | Apex Systems<br>Insight Global                                                   |                       |
|                              | Country                     | Jupiter Group<br>TekSystems                                                      |                       |
|                              | Associate (Employee) ID     | The Bayard Partnership                                                           |                       |
|                              | CC                          | CapGemini<br>The Bayard Partnership                                              |                       |

6.5.15. Select a **Region** parameter by clicking the down caret next to the **Region** data selection field and clicking (<u>the appropriate Region</u>) from the options listed in the dropdown menu to select it. See figure PNP53.

Figure PNP53. Region selection options (partial screen capture only).

| https://huntsmanit.pvcl       | oud.com/planview/Configure | edScreens/ConfiguredScreen.asp?:                                                 | sid=CfgDef\$Res&code=            |
|-------------------------------|----------------------------|----------------------------------------------------------------------------------|----------------------------------|
| Resource Detail Attributes fo | or Martine LEDOUX          |                                                                                  |                                  |
| Effective Date 1/4/2019       | Apply.                     |                                                                                  |                                  |
| Attributes                    |                            |                                                                                  |                                  |
|                               | Resource Types             | Associate (Employee) 🔻                                                           |                                  |
|                               | Resource Role              | <ul> <li>⊕ Add Resource Role attribute</li> <li>✓ (Primary selection)</li> </ul> |                                  |
|                               | Location                   | Kuala Lumpur 🔹                                                                   | <ul> <li>1. Developer</li> </ul> |
|                               | Vendor                     | [Select ]                                                                        |                                  |
|                               | Region                     | APAC V                                                                           |                                  |
|                               | Country                    | Americas<br>APAC                                                                 |                                  |
|                               | Associate (Employee) ID    | EMEA                                                                             |                                  |

6.5.16. Select a **Country** parameter by clicking the down caret next to the **Country** data selection field and clicking (<u>the appropriate Country</u>) from the options listed in the dropdown menu to select it. See figures PNP54 and PNP55

Figure PNP54. Country selection dropdown menu (partial screen capture only).

| Resource Detail Attributes - Goo  | gle Chrome               |                                  |                      |
|-----------------------------------|--------------------------|----------------------------------|----------------------|
| https://huntsmanit.pvclou         | d.com/planview/Configure | edScreens/ConfiguredScreen.asp?s | id=CfgDef\$Res&code= |
|                                   |                          |                                  |                      |
| Resource Detail Attributes for N  |                          |                                  |                      |
| Resource Detail Attributes for it |                          |                                  |                      |
| Effective Date 1/4/2019           | Apply.                   |                                  |                      |
|                                   |                          |                                  |                      |
| Attributes                        |                          |                                  |                      |
|                                   | Resource Types           | Associate (Employee) 🔻           |                      |
|                                   | Resource Role            | Add Resource Role attribute      |                      |
|                                   |                          | V (Primary selection)            |                      |
|                                   |                          |                                  | 1. Developer         |
|                                   |                          |                                  | 9                    |
|                                   | Location                 | Kuala Lumpur 🔻                   |                      |
|                                   | Vendor                   | [Select ]                        |                      |
|                                   |                          |                                  |                      |
|                                   | Region                   | APAC 🔻                           |                      |
| -                                 | Country                  | Malaysia 🔻                       |                      |
|                                   | Associate (Employee) ID  | Argentina Australia              |                      |
|                                   | cc                       | Belgium<br>Brazil                |                      |
| -                                 |                          | China                            |                      |
| -                                 |                          | Colombia<br>Czech Republic       |                      |
|                                   |                          | Germany                          |                      |
|                                   |                          | Hungary                          |                      |
|                                   |                          | India                            |                      |
|                                   |                          | Indonesia<br>Malaysia            |                      |
|                                   |                          | Mexico                           |                      |
|                                   |                          | Netherlands                      |                      |
|                                   |                          | Singapore                        |                      |
|                                   |                          | Taiwan                           |                      |
|                                   |                          | Thailand                         |                      |
|                                   |                          | United Kingdom 👻                 |                      |

Figure PNP55. Country selection options (dropdown menu screen capture only).

| Malaysia       | • | Malaysia                 | ۲ |
|----------------|---|--------------------------|---|
| Argentina      |   | Australia                | * |
| Australia      |   | Belgium                  |   |
| Belgium        |   | Brazil                   |   |
| Brazil         |   | China                    |   |
| China          |   | Colombia                 |   |
| Colombia       |   | Czech Republic           |   |
| Czech Republic |   | Germany                  |   |
| Germany        |   | Guatemala                |   |
| Guatemala      |   | Hungary                  |   |
| Hungary        |   | India                    |   |
| India          |   | Indonesia                |   |
| Indonesia      |   | Malaysia                 |   |
| Malaysia       |   | Mexico                   |   |
| Mexico         |   | Netherlands              |   |
| Netherlands    |   | Singapore                |   |
| Singapore      |   | Switzerland              |   |
| Switzerland    |   | Taiwan                   |   |
| Taiwan         |   | Thailand                 |   |
| Thailand       |   | United Kingdom           |   |
| United Kingdom | - | United States of America | * |

## 6.5.17. The Associate (Employee) ID field is prefilled

NOTE: This field should not be edited unless an error was discovered. This data does not change from one project to another.

6.5.18. The CC field is prefilled)

NOTE: This field (Cost Center) should not be edited unless an error was discovered. This data does not usually change from one project to another.

6.5.19. Verify all data entered and selected is complete and correct.

6.5.20. After verification, click Save on the extreme right side of the Resource Detail

### Attributes for (name) dialog box. See figure PNP56.

Figure PNP56. Resource Detail Attributes for (Name) dialog box with Save highlighted (modified horizontally compressed screen capture- the actual Planview screen is wider and slightly taller).

| Resource Detail Attributes - Google Chrome        |                                               |                            |
|---------------------------------------------------|-----------------------------------------------|----------------------------|
| https://huntsmanit.pvcloud.com/planview/Configure | dScreens/ConfiguredScreen.asp?sid=CfgDef\$Res | &code=1Mohd%20Salud&popup፦ |
|                                                   |                                               | ×                          |
| Resource Detail Attributes for Afzan Mohd Salud   |                                               |                            |
| Effective Date 1/8/2019                           |                                               |                            |
|                                                   |                                               |                            |
| Attributes                                        |                                               | Required Fields            |
| Resource Types                                    | Associate (Employee) 🔻                        |                            |
| Resource Role                                     | Add Resource Role attribute                   |                            |
|                                                   | ✓ (Primary selection)                         |                            |
|                                                   | 1. D                                          | veloper Default 🔻 Ӿ        |
| Location                                          | Santo Amaro 🔻                                 |                            |
| Vendor                                            | [Select ]                                     |                            |
|                                                   |                                               |                            |
| Region                                            | Americas 🔻                                    | _                          |
| Country                                           | Brazil 🔻                                      |                            |
| Associate (Employee) ID                           | 119055                                        |                            |
| cc                                                | BR51301059                                    |                            |
|                                                   |                                               | Save Cancel                |

6.5.21. After the **Resource Detail Attributes for (name)** dialog box is closed the **Portfolio View** screen is displayed.

### 6.6. Assignments Graph

NOTE: Assignments graph is not currently utilized because direct resources are not being assigned to projects at the time of this publication.

6.6.1. Click on the Action menu (the vertical ellipses or three dots) next to any listed resource to reveal the Action menu for that resource. See figure PNP57.

Figure PNP57. Portfolio View Action menu (partial screen capture only).

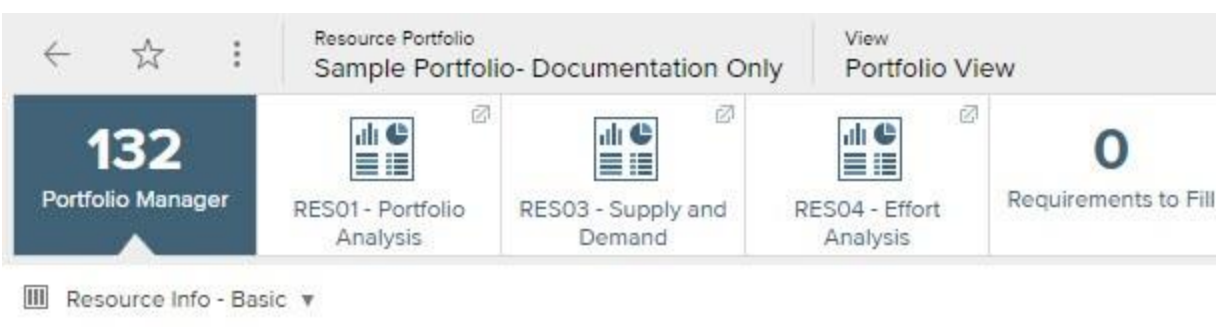

|   |                    | Name                      | Resource Start Date | Resource Finish Date |
|---|--------------------|---------------------------|---------------------|----------------------|
| : | 쓝                  | AK Aditi Kokil            |                     |                      |
| : | 32                 | AB Afrin Baig             |                     |                      |
| ÷ | À                  | AM Afzan Mohd Salud       |                     |                      |
|   | Reso               | urce View                 |                     |                      |
| = | Assig              | nments Graph              |                     |                      |
|   |                    | An Analit van den broeck  |                     |                      |
| : | $\dot{\mathbf{x}}$ | AR Alalaine Rabe Quintans |                     |                      |
| : | \$                 | AR Alexandre Rodrigues    |                     |                      |

# 6.6.2. Click Assignments Graph in the Action menu to view the Assignments Graph for the selected resource See figure PNP58.

Figure PNP58. Action Menu- Assignments Graph (partial screen capture only).

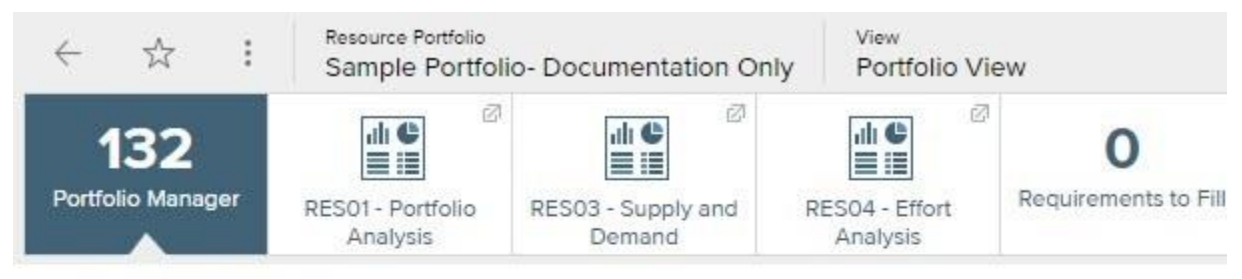

III Resource Info - Basic 🔻

|   |       | Name                      | Resource Start Date | Resource Finish Date |
|---|-------|---------------------------|---------------------|----------------------|
| : | 2     | AK Aditi Kokil            |                     |                      |
| 3 | \$    | AB Afrin Baig             |                     |                      |
| ÷ |       | AM Afzan Mohd Salud       |                     |                      |
|   | Reso  | urce View                 |                     |                      |
|   | Assig | nments Graph              |                     |                      |
| - |       | Aver Alain van den broeck |                     |                      |
| : | 1     | AR Alalaine Rabe Quintans |                     |                      |
| : | *     | AR Alexandre Rodrigues    |                     |                      |

#### 6.6.3. The Assignments Graph screen is displayed. See figure PNP59.

NOTE: The Assignments Graph screen defaults to the Graphical Work Schedule view.

NOTE: A considerable amount of data is displayed in the Graphical Work Schedule screen but requires sideways scrolling to view it in total.

Figure PNP59. Assignments Graph screen- Graphical Work Schedule (partial screen capture only- the actual Planview screen is wider and displays additional data when scrolling right).

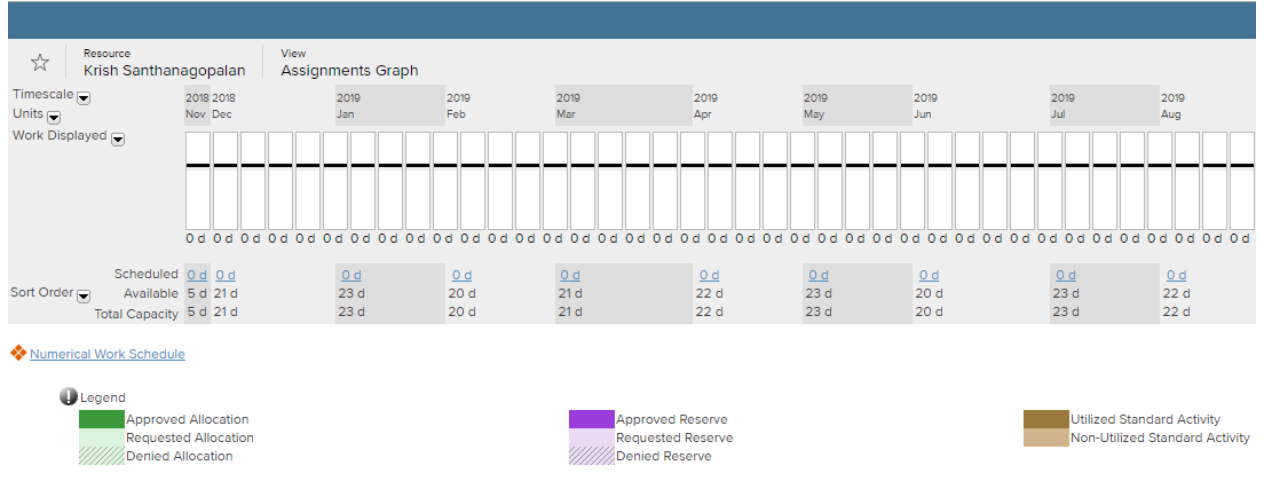

#### **Graphical Work Schedule**

NOTE: The Graphical Work Schedule displays all work items for the selected resource. It is divided into two sections, one showing the resource profile and the other showing the work items that make up that profile.

NOTE: The display period will start at Time Now unless Time Now occurs before the start of the earliest work item in which case the display period will start at the start date of the earliest work item.

6.6.4. Select a Timescale setting for the Graphical Work Schedule by clicking the down caret next to Timescale and clicking (the appropriate timescale setting) from the listed options in the dropdown menu to select it. See figure PNP60.

NOTE: The display period is 5 years when using the year timescale; when using the month and week timescales the display period is 2 years.

Figure PNP60. Timescale selection options in the Graphical Work Schedule screen (partial screen capture only).

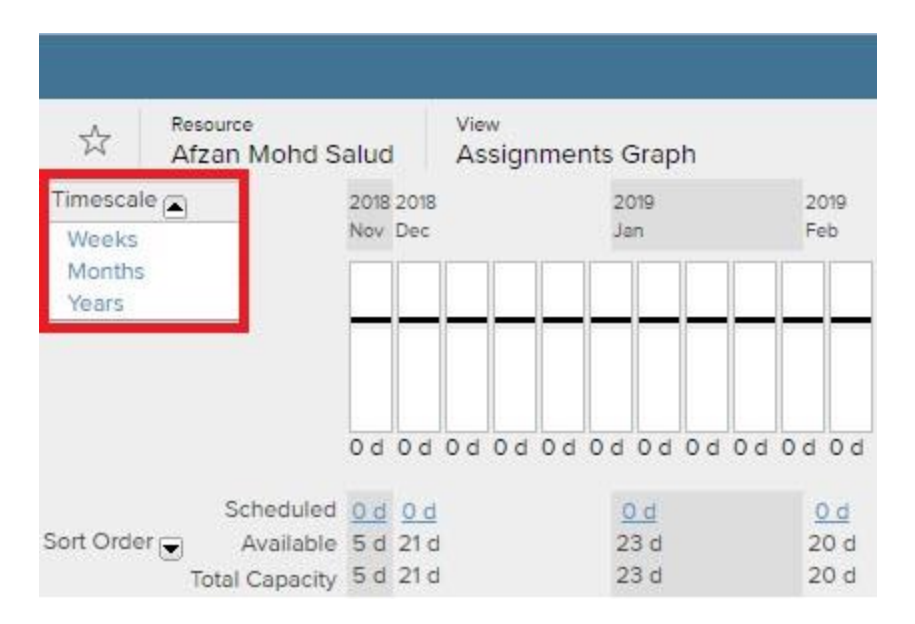

6.6.5. Select a **Units** setting for the **Graphical Work Schedule** by clicking the down caret next to **Units** and clicking (<u>the appropriate units setting</u>) from the listed options in the dropdown menu to select it. See figure PNP61.

Figure PNP61. Units selection options in the Graphical Work Schedule screen (partial screen capture only).

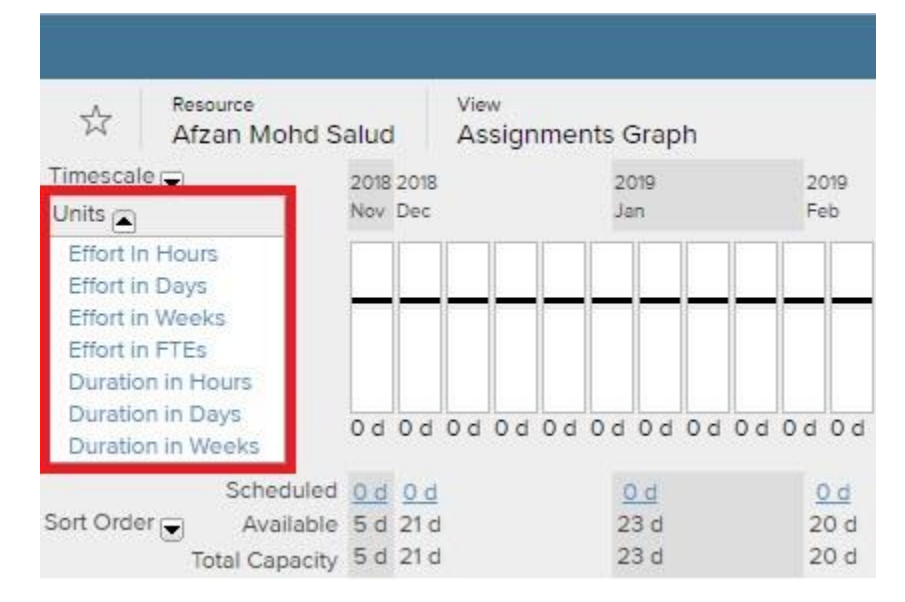

6.6.6. Select a Work Displayed setting for the Graphical Work Schedule by clicking the down caret next to Work Displayed and clicking (<u>the appropriate Work Displayed</u> <u>setting</u>) from the listed options in the dropdown menu to select it. See figure PNP62.
 Figure PNP62. Work Displayed options in the Graphical Work Schedule screen (partial screen capture only).

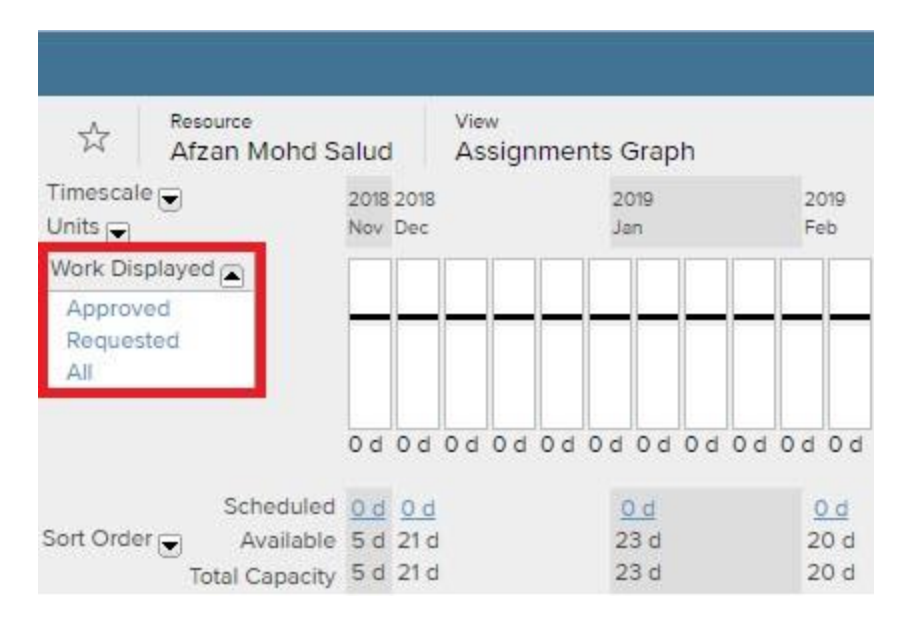

6.6.7. Select a Sort Order setting for the Graphical Work Schedule by clicking the down caret next to Sort Order and clicking (<u>the appropriate Sort Order setting</u>) from the listed options in the dropdown menu to select it. See figure PNP63.

Figure PNP63. Sort Order options in the Graphical Work Schedule screen (partial screen capture only).

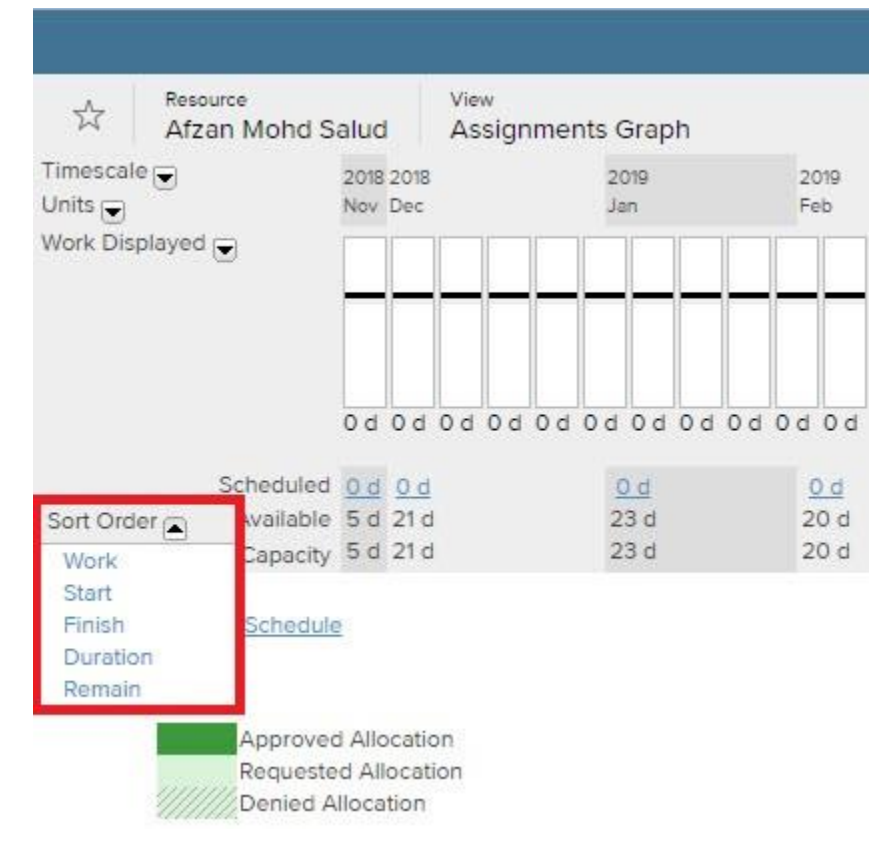

NOTE: Profiles are displayed in red when the selected resource is over booked.

# 6.6.8. Click the Numerical Work Schedule hyperlink to switch to the Numerical Work Schedule screen. See figure PNP64.

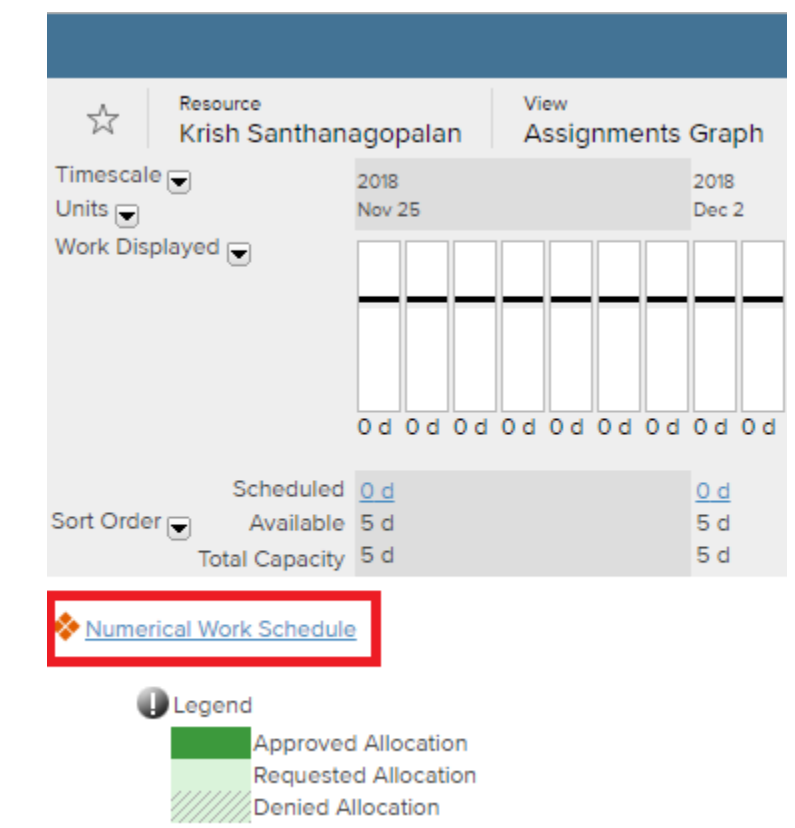

Figure PNP64. Numerical Work Schedule hyperlink (partial screen capture only).

#### 6.6.9. The Numerical Work Schedule screen is displayed. See figure PNP65.

Figure PNP65. Numerical Work Schedule screen (partial screen capture only- the actual Planview screen is considerably wider).

| Resource Summary for Krish Santhanagopalan |            |             |             |             |             |             |             |             |             |             |             |             |             |
|--------------------------------------------|------------|-------------|-------------|-------------|-------------|-------------|-------------|-------------|-------------|-------------|-------------|-------------|-------------|
|                                            |            |             |             |             |             |             |             |             |             |             |             |             |             |
| Timescale 💌                                |            |             |             |             |             |             |             |             |             |             |             |             |             |
| Units 🕞<br>Work Displayed 🕞                |            | 2018<br>Nov | 2018<br>Dec | 2019<br>Jan | 2019<br>Feb | 2019<br>Mar | 2019<br>Apr | 2019<br>May | 2019<br>Jun | 2019<br>Jul | 2019<br>Aug | 2019<br>Sep | 2019<br>Oct |
| Resource: Krish Santhanagopalan            | Sched.     | 0 d         | 0 d         | 0 d         | 0 d         | 0 d         | 0 d         | 0 d         | 0 d         | 0 d         | 0 d         | 0 d         | 0 d         |
| 1 FTE                                      | Avail.     | 5 d         | 21 d        | 23 d        | 20 d        | 21 d        | 22 d        | 23 d        | 20 d        | 23 d        | 22 d        | 21 d        | 23 d        |
|                                            | Total Cap. | 5 d         | 21 d        | 23 d        | 20 d        | 21 d        | 22 d        | 23 d        | 20 d        | 23 d        | 22 d        | 21 d        | 23 d        |

#### **Numerical Work Schedule**

This screen shows all work to which the resources in your portal are scheduled. The resource name link displays the profile view for that resource. The work description link displays the

assignment detail screen and the dropdown menu next to it opens other informational screens about the work and provides access for updating the assignment when applicable. The effort link displays the work details for a time period. The dropdown menus at the top left corner of the screen allow you to change the timescale shown, the units used for the display of effort and whether to display scheduled work, requested work or both. The display period will start at Time Now unless Time Now occurs before the start of the earliest work item in which case the display period will start at the start date of the earliest work item. The display period will be 5 years for the year timescale and 2 years for the month and week timescales.

6.6.10. Select a Timescale setting for the Numerical Work Schedule by clicking the down caret next to Timescale and clicking (the appropriate timescale setting) from the listed options in the dropdown menu to select it. See figure PNP66.

Figure PNP66. Timescale options in the Numerical Work Schedule screen (partial screen capture only).

| Resource Summary for Krish Santhanagopalan |               |            |                |               |               |                |                |                |               |
|--------------------------------------------|---------------|------------|----------------|---------------|---------------|----------------|----------------|----------------|---------------|
|                                            |               |            |                |               |               |                |                |                |               |
| Timescale 🛋                                | 1             |            |                |               |               |                |                |                |               |
| Weeks<br>Months                            |               |            | 2018<br>Nov 25 | 2018<br>Dec 2 | 2018<br>Dec 9 | 2018<br>Dec 16 | 2018<br>Dec 23 | 2018<br>Dec 30 | 2019<br>Jan 6 |
| Years                                      | nthanagopalan | Sched.     | 0 d            | 0 d           | 0 d           | 0 d            | 0 d            | 0 d            | 0 d           |
| 1 FTE                                      |               | Avail.     | 5 d            | 5 d           | 5 d           | 5 d            | 5 d            | 5 d            | 5 d           |
|                                            |               | Total Cap. | 5 d            | 5 d           | 5 d           | 5 d            | 5 d            | 5 d            | 5 d           |
| Science Schedule                           |               |            |                |               |               |                |                |                |               |

6.6.11. Select a **Units** setting for the **Numerical Work Schedule** by clicking the <u>down caret</u> next to **Units** and clicking (<u>the appropriate units setting</u>) from the listed options in the dropdown menu to select it. See figure PNP67.

Figure PNP67. Units options in the Numerical Work Schedule screen (partial screen capture only).

Resource Summary for Krish Santhanagopalan

| Timescale 🕞 |               |            |        |       |       |        |        |        |       |
|-------------|---------------|------------|--------|-------|-------|--------|--------|--------|-------|
| Units 🛋     |               |            | 2018   | 2018  | 2018  | 2018   | 2018   | 2018   | 2019  |
| Hours       |               |            | Nov 25 | Dec 2 | Dec 9 | Dec 16 | Dec 23 | Dec 30 | Jan 6 |
| Days        | nthanagopalan | Sched.     | 0 d    | 0 d   | 0 d   | 0 d    | 0 d    | 0 d    | 0 d   |
| Weeks       |               | Aug il     |        |       |       |        |        |        |       |
| FTEs        |               | Avall.     | 5 d    | 5 d   | 5 d   | 5 d    | 5 d    | 5 d    | 5 d   |
|             |               | Total Cap. | 5 d    | 5 d   | 5 d   | 5 d    | 5 d    | 5 d    | 5 d   |
| •           |               |            |        |       |       |        |        |        |       |

Graphical Work Schedule

6.6.12. Select a Work Displayed setting for the Numerical Work Schedule by clicking the down caret next to Work Displayed and clicking (<u>the appropriate Work Displayed</u> <u>setting</u>) from the listed options in the dropdown menu to select it. See figure PNP68.

Figure PNP68. Work Displayed options in the Numerical Work Schedule screen (partial screen capture only).

| Resource Summary for Krish Santhanagopalan |            |            |        |       |       |        |        |        |       |
|--------------------------------------------|------------|------------|--------|-------|-------|--------|--------|--------|-------|
|                                            |            |            |        |       |       |        |        |        |       |
| Units 🕞                                    | _          |            | 2018   | 2018  | 2018  | 2018   | 2018   | 2018   | 2019  |
| Work Displayed 🔺                           |            |            | Nov 25 | Dec 2 | Dec 9 | Dec 16 | Dec 23 | Dec 30 | Jan 6 |
| Approved                                   | anagopalan | Sched.     | 0 d    | 0 d   | 0 d   | 0 d    | 0 d    | 0 d    | 0 d   |
| All                                        |            | Avail.     | 5 d    | 5 d   | 5 d   | 5 d    | 5 d    | 5 d    | 5 d   |
|                                            |            | Total Cap. | 5 d    | 5 d   | 5 d   | 5 d    | 5 d    | 5 d    | 5 d   |
| Stappical Work St                          | chedule    |            |        |       |       |        |        |        |       |

6.6.13. Click the Graphical Work Schedule hyperlink to return to the Graphical Work

#### Schedule screen. See figure PNP69.

Figure PNP69. Graphical Work Schedule hyperlink in the Numerical Work Schedule screen (partial screen capture only).

Resource Summary for Krish Santhanagopalan

| Timescale 🕞                     |            |        |       |       |        |        |        |       |
|---------------------------------|------------|--------|-------|-------|--------|--------|--------|-------|
| Units 👿                         |            | 2018   | 2018  | 2018  | 2018   | 2018   | 2018   | 2019  |
| Work Displayed 🗨                |            | Nov 25 | Dec 2 | Dec 9 | Dec 16 | Dec 23 | Dec 30 | Jan 6 |
| Resource: Krish Santhanagopalan | Sched.     | 0 d    | 0 d   | 0 d   | 0 d    | 0 d    | 0 d    | 0 d   |
| 1 FTE                           | Avail.     | 5 d    | 5 d   | 5 d   | 5 d    | 5 d    | 5 d    | 5 d   |
|                                 | Total Cap. | 5 d    | 5 d   | 5 d   | 5 d    | 5 d    | 5 d    | 5 d   |
| Graphical Work Schedule         |            |        |       |       |        |        |        |       |

### 6.6.14. The Graphical Work Schedule screen is displayed. See figure PNP70.

Figure PNP70. Graphical Work Schedule (partial screen capture only- the actual Planview screen is wider and displays additional data when scrolling right).

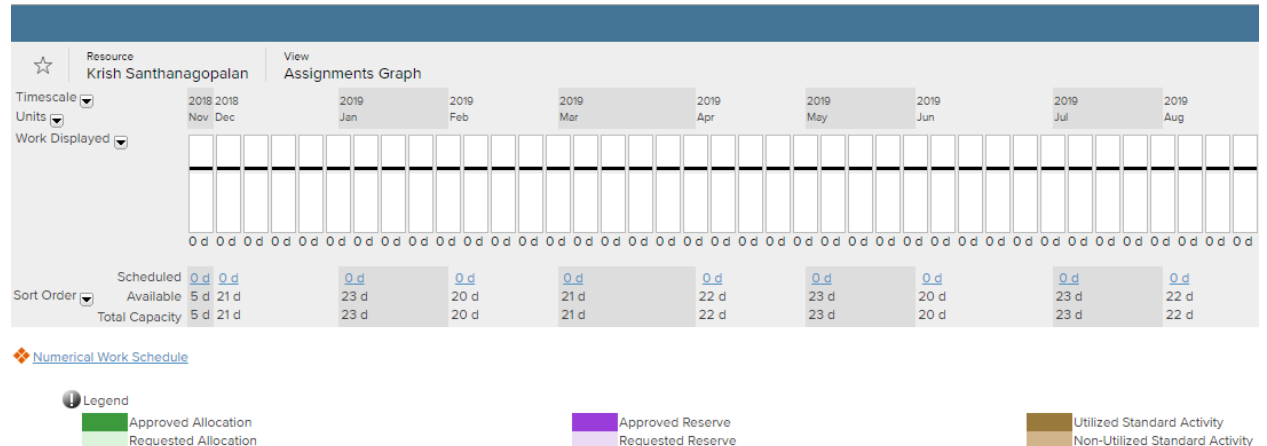

//////Denied Reserve

Requested Allocation

Back to Top